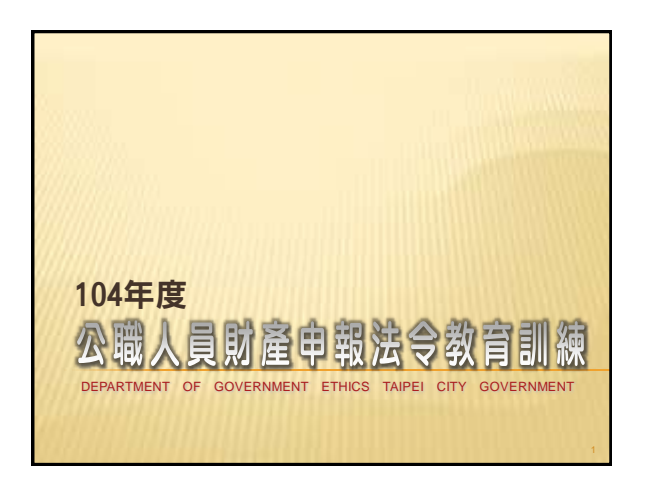

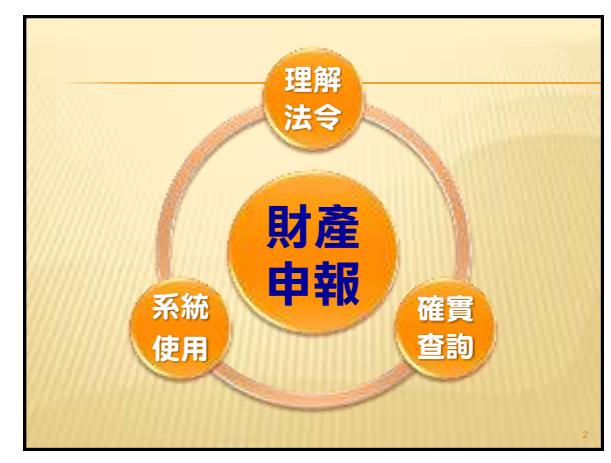

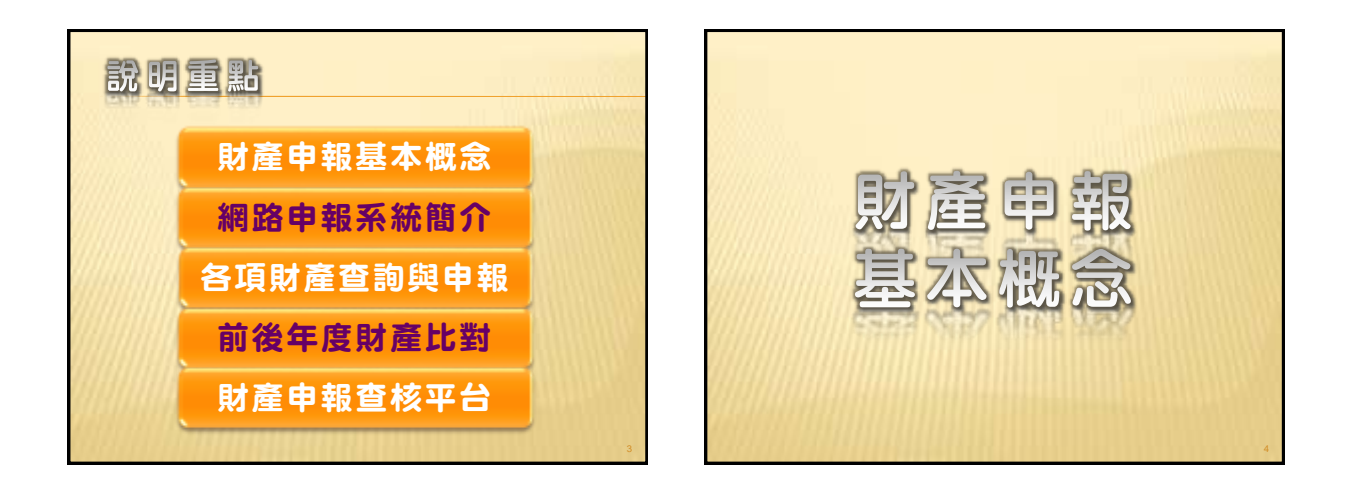

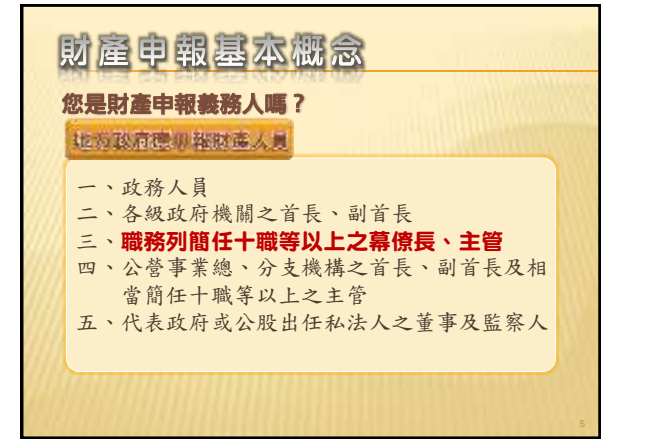

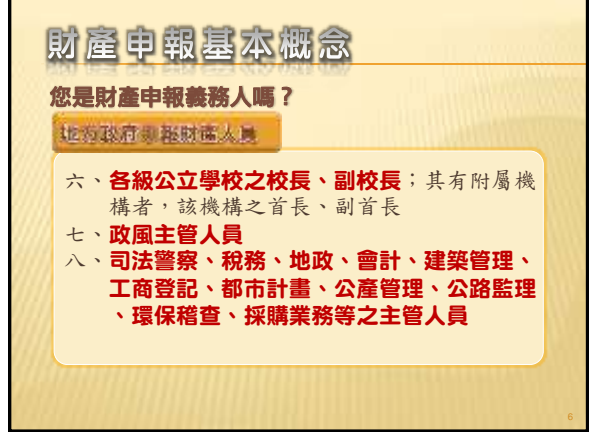

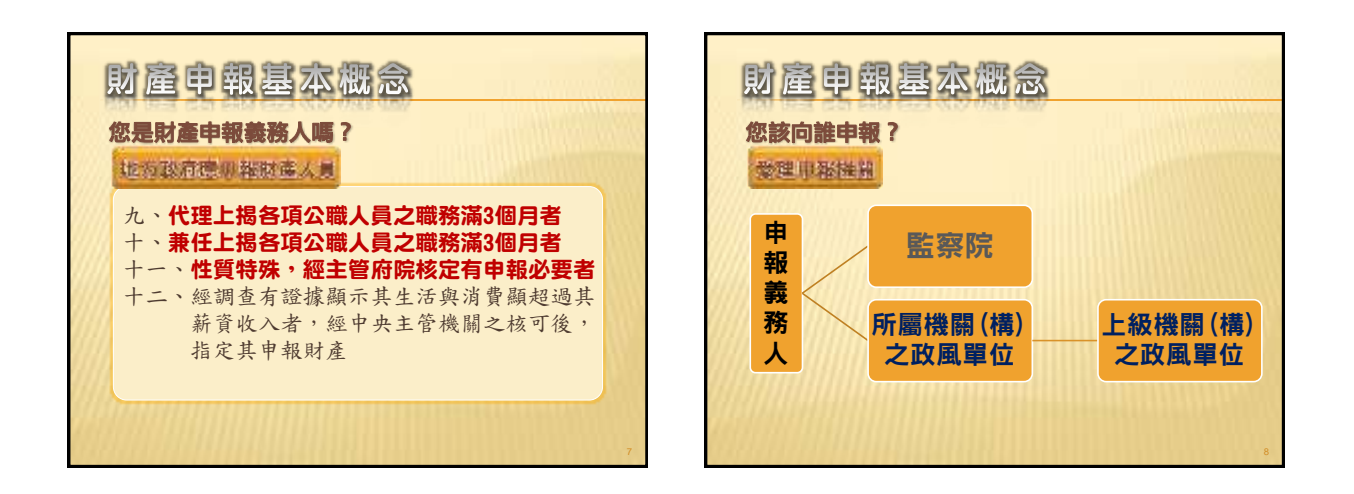

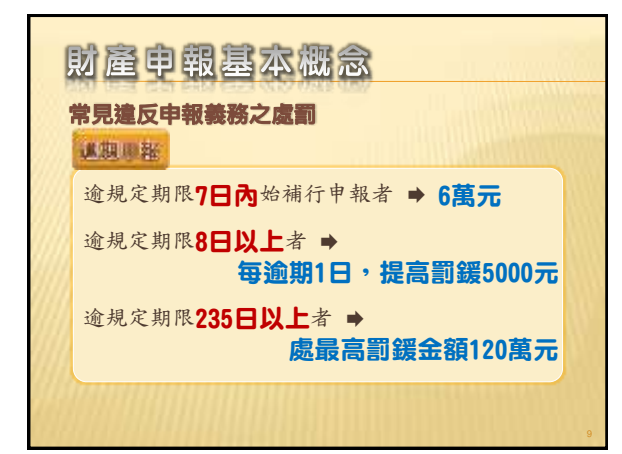

| 财產申報基本概念<br><sup>常見達反申報義務之處罰</sup>                           |  |
|--------------------------------------------------------------|--|
| 申報不實價額不明或300萬以下 ⇒ 6萬元<br>申報不實價額逾300萬元者 ⇒<br>每增加100萬元,提高罰鍰2萬元 |  |
| 申報不實價額在6000萬元以上者 ➡<br>處最高罰鍰金額120萬元                           |  |

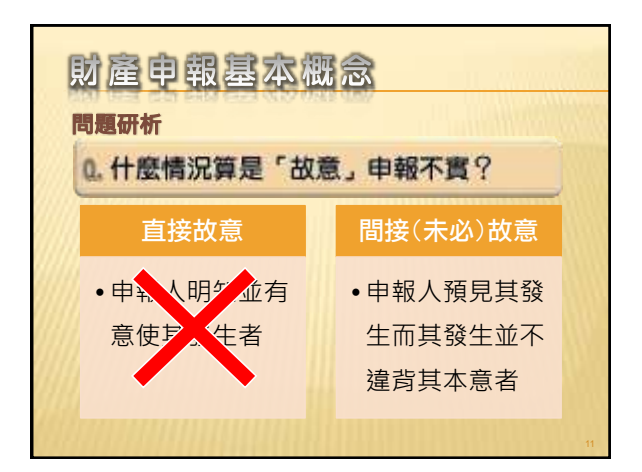

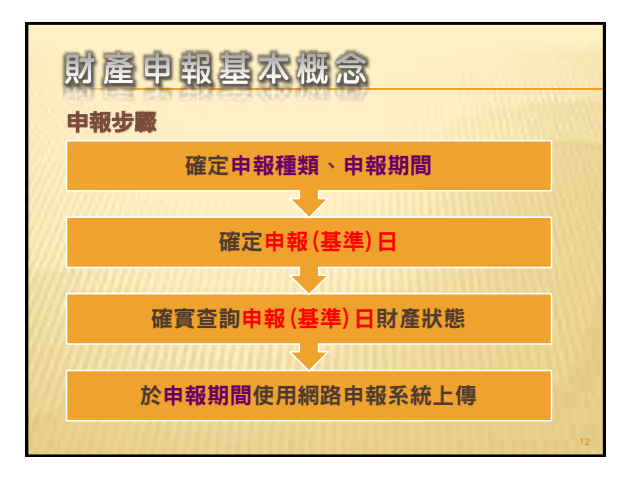

| 財產申韓             | 國基本概念                               |           |
|------------------|-------------------------------------|-----------|
| 各類申報期間           | 、申報(基準)日                            |           |
| 申報種類             | 申報期間                                | 申報(基準)日   |
| 到職申報             | 到職之日起3個月內                           |           |
| 核定申報             | 核定之日起3個月內                           | 於由報期問み    |
| 代理申報<br>兼任申報     | 代理或兼任滿3個月<br>之日起 <mark>3個月</mark> 內 | 任選1日      |
| 定期申報             | 每年11/1-12/31                        |           |
| 卸(離)職申報          | 卸(離)職之日起<br><b>2個月</b> 內            | <b>义子</b> |
| 解除代理申報<br>解除兼任申報 | 解除代理或解除兼任<br>之日起2個月內                | 和報告日      |
|                  |                                     |           |

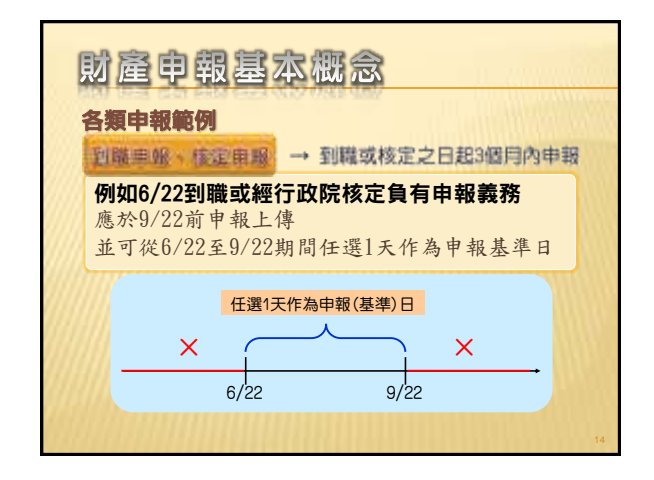

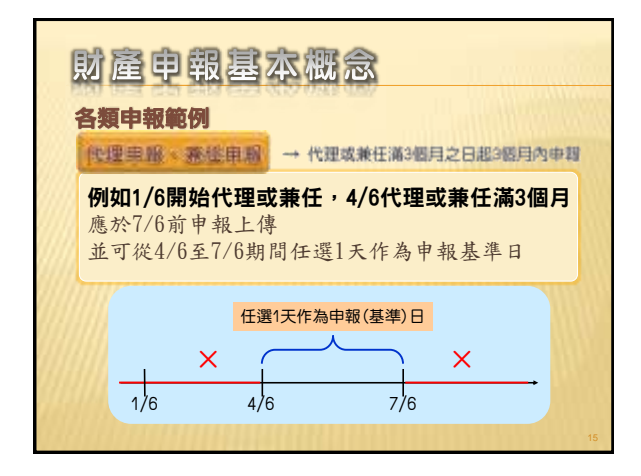

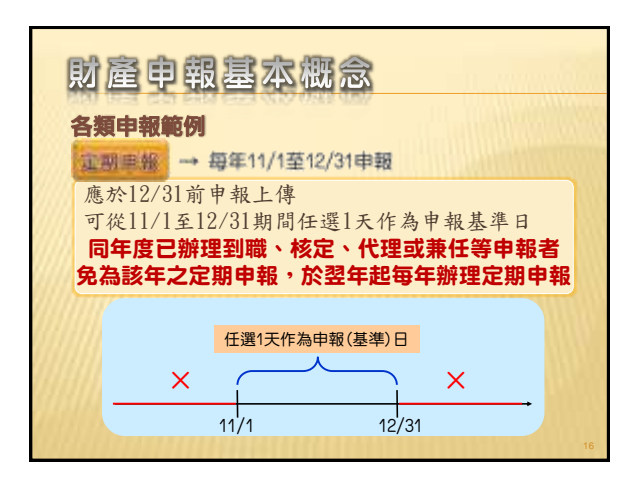

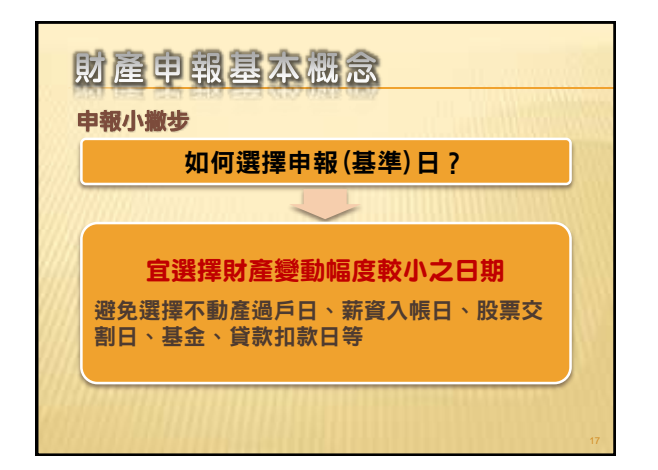

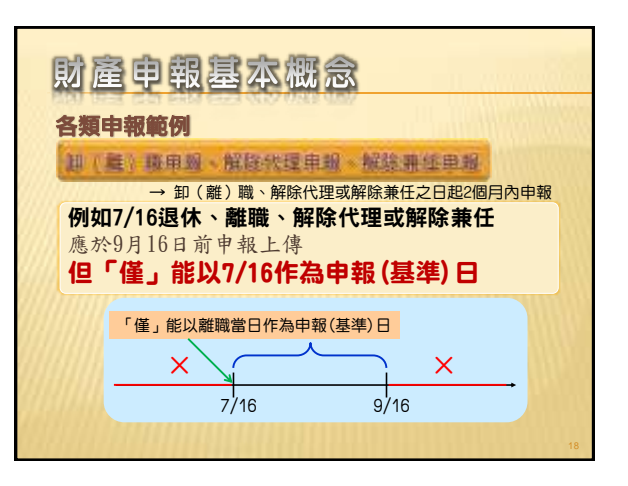

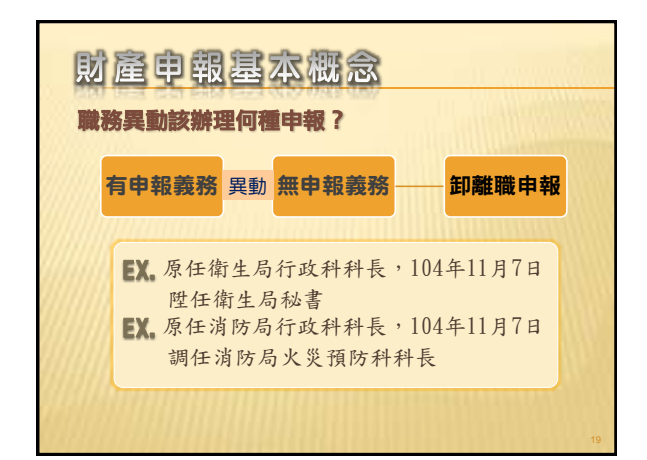

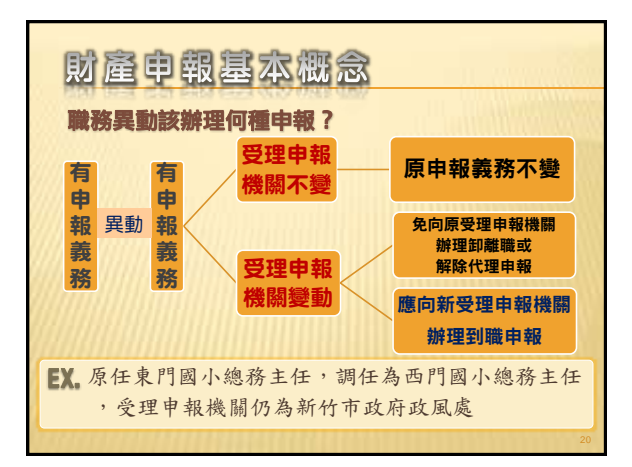

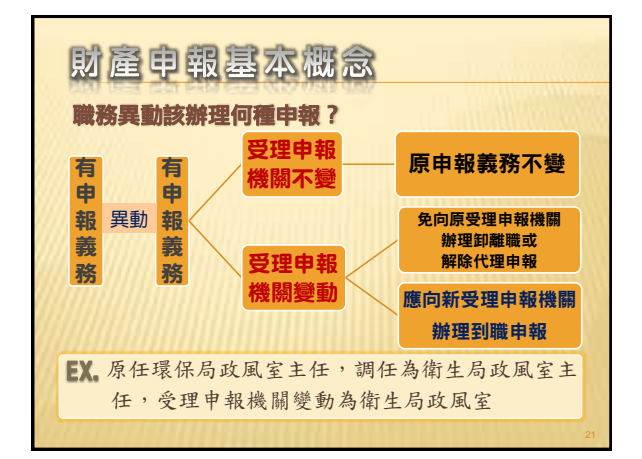

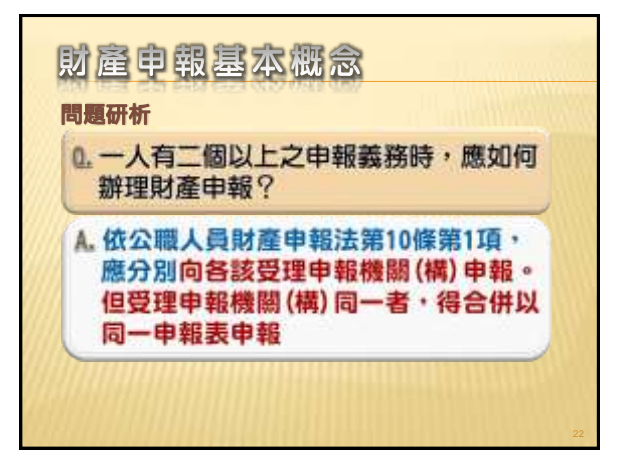

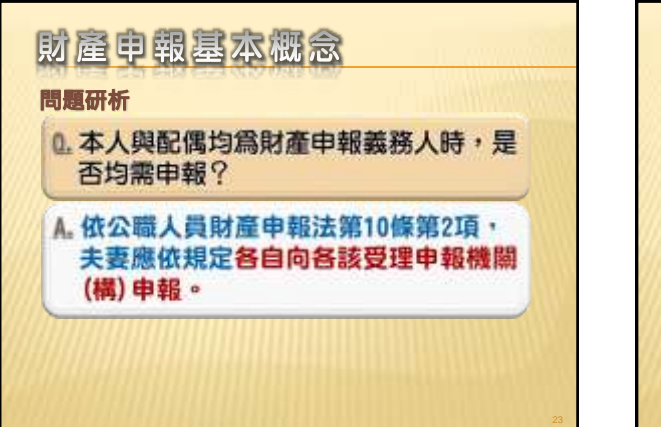

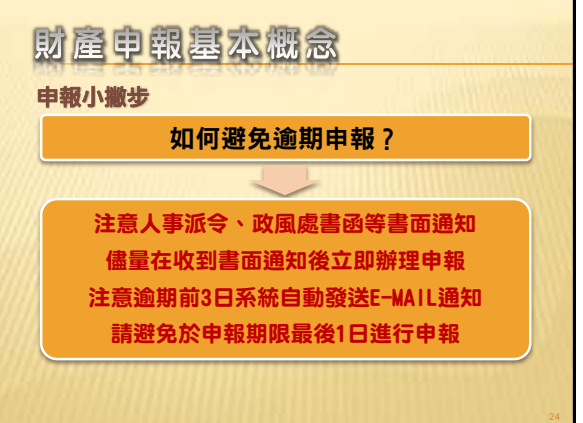

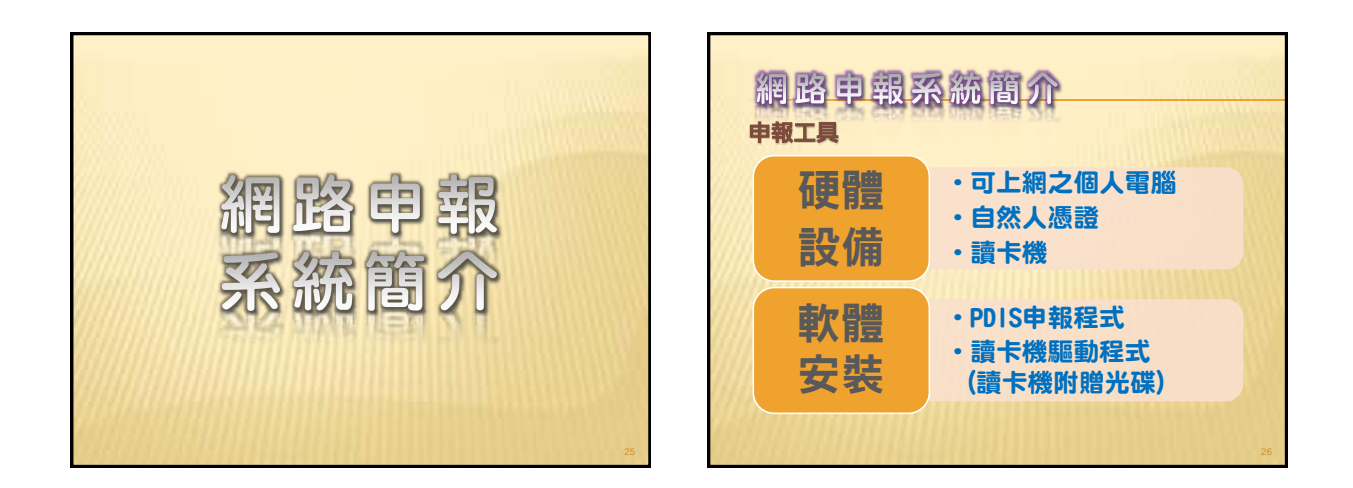

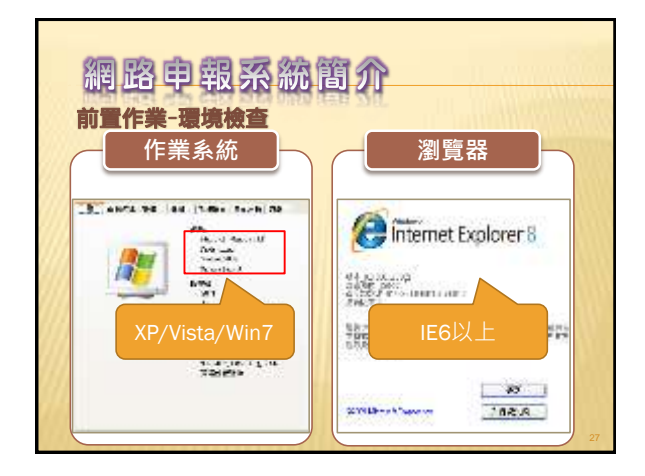

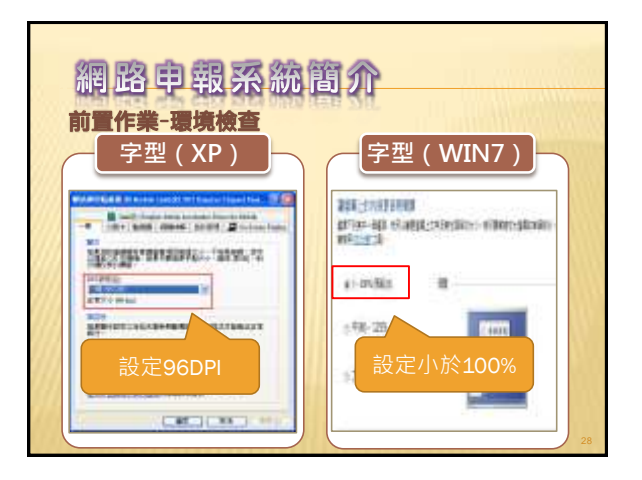

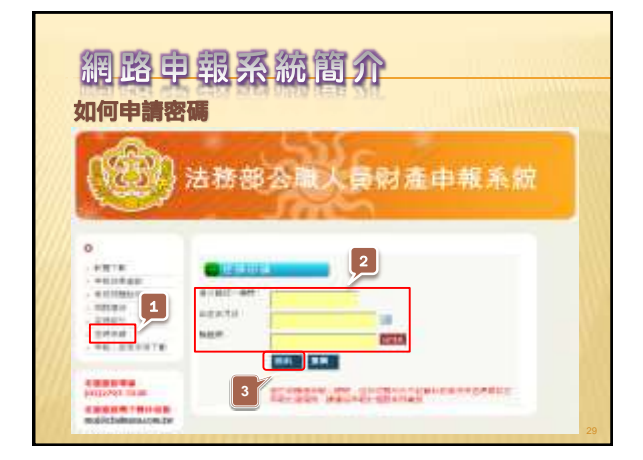

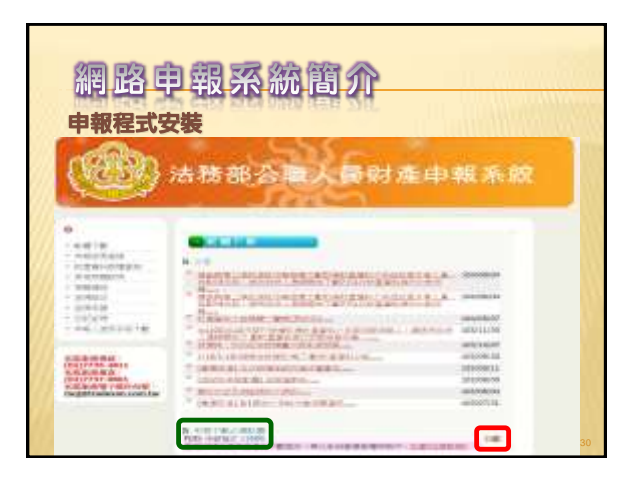

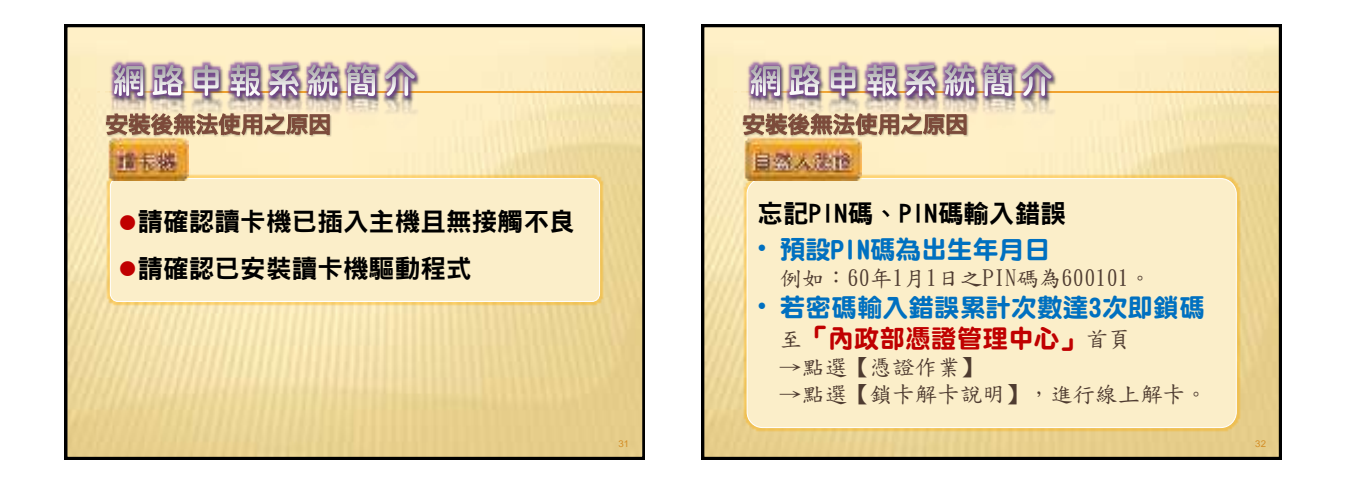

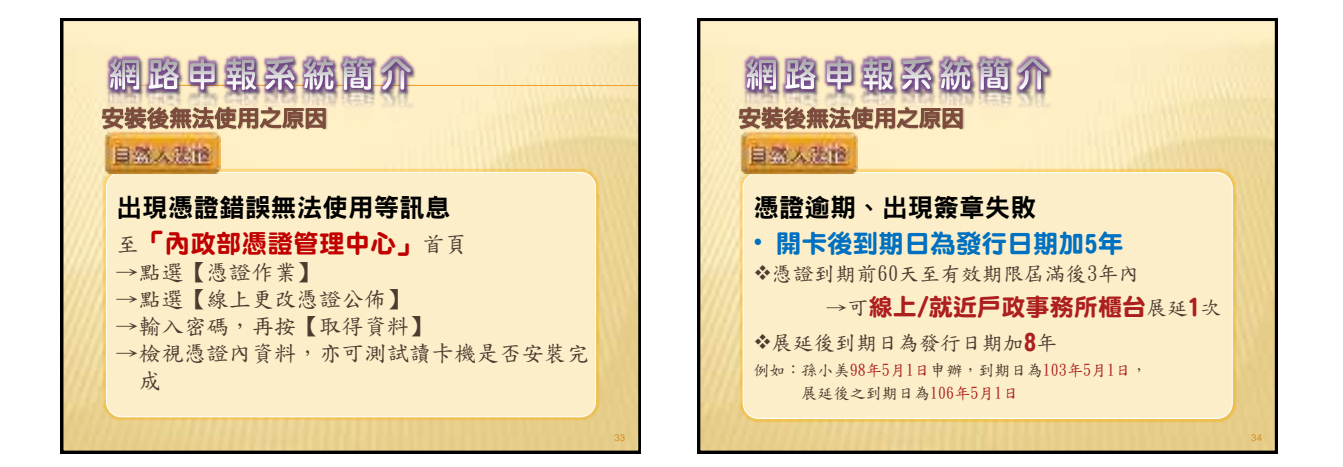

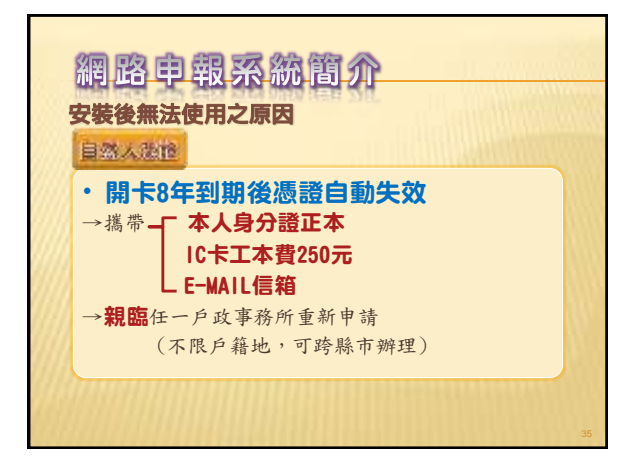

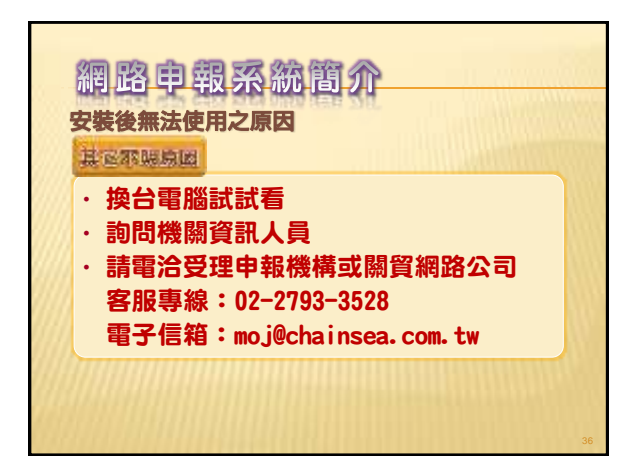

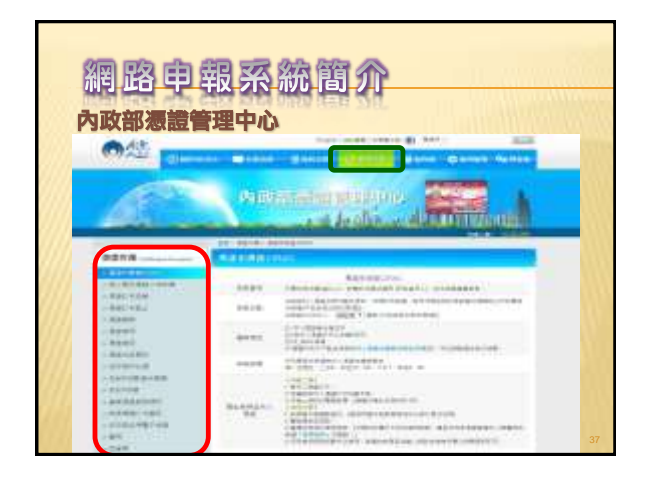

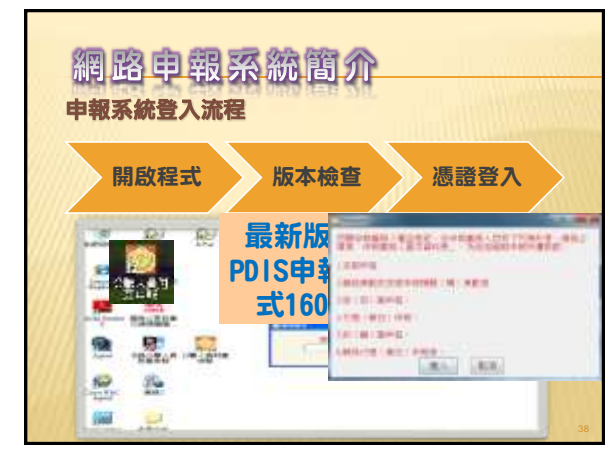

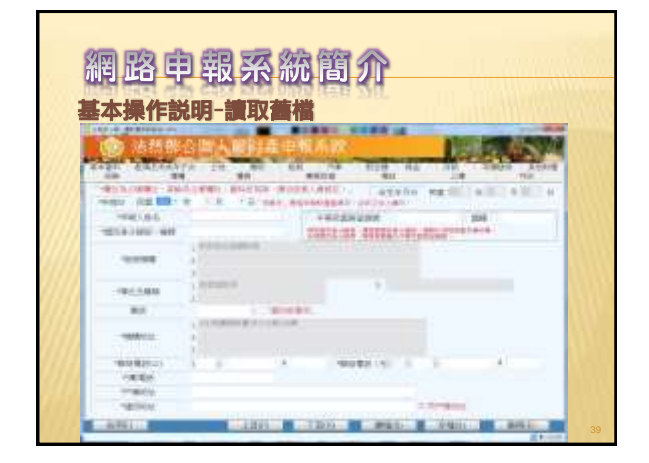

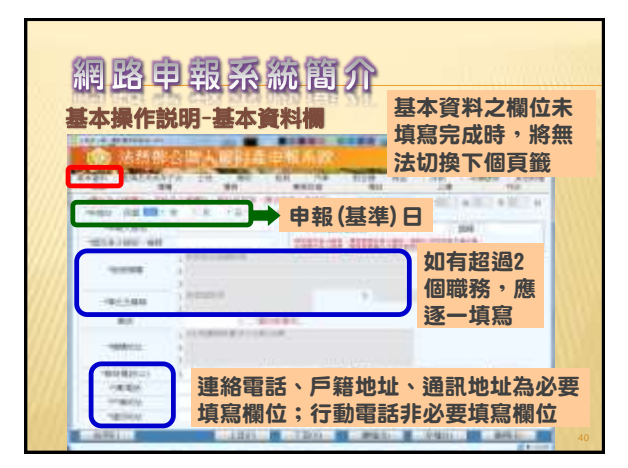

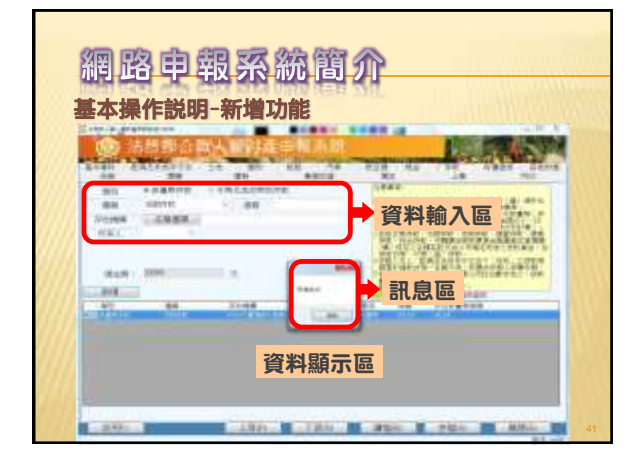

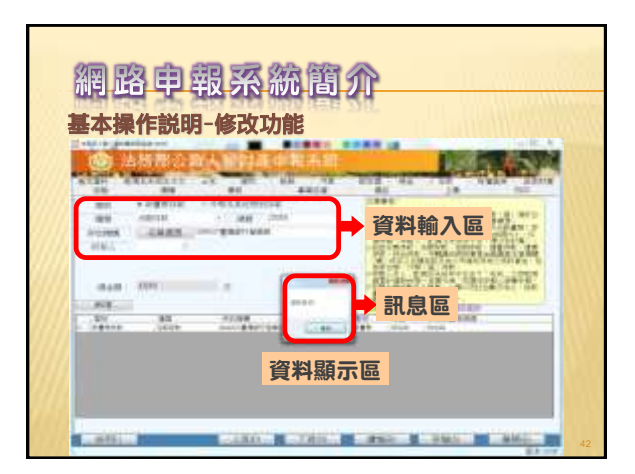

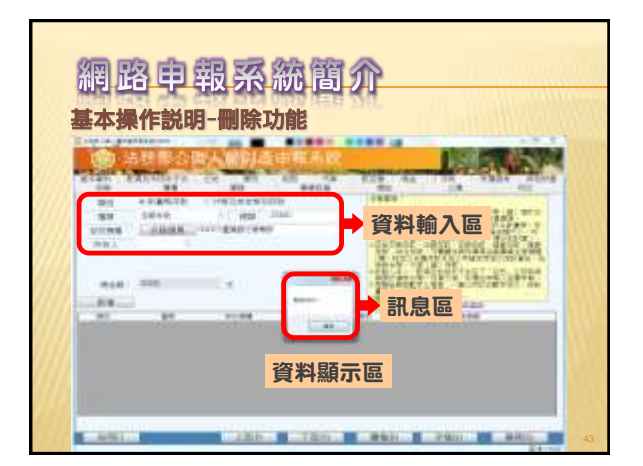

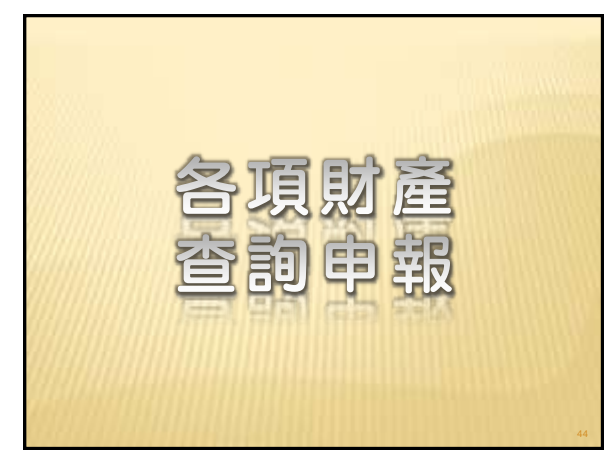

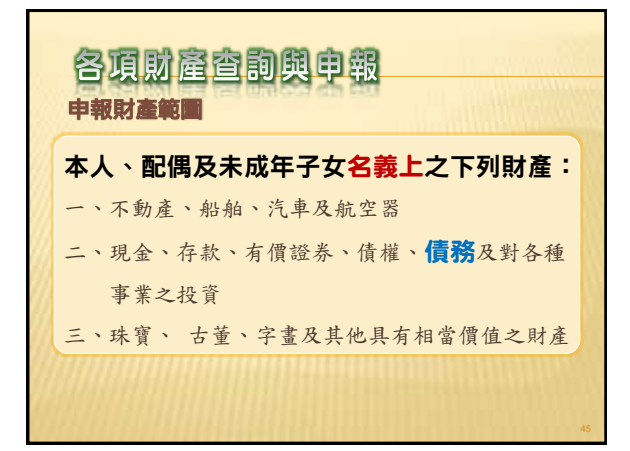

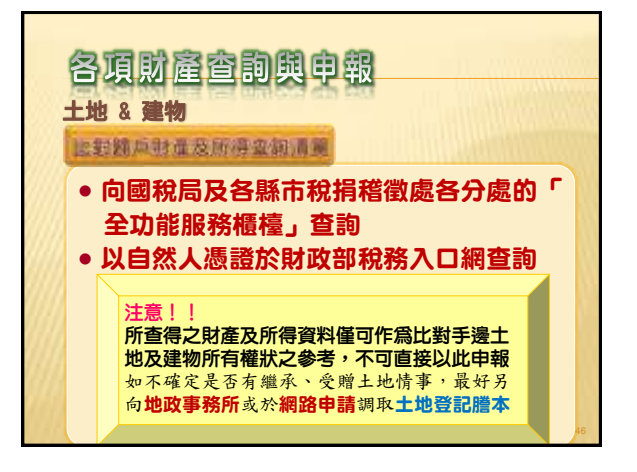

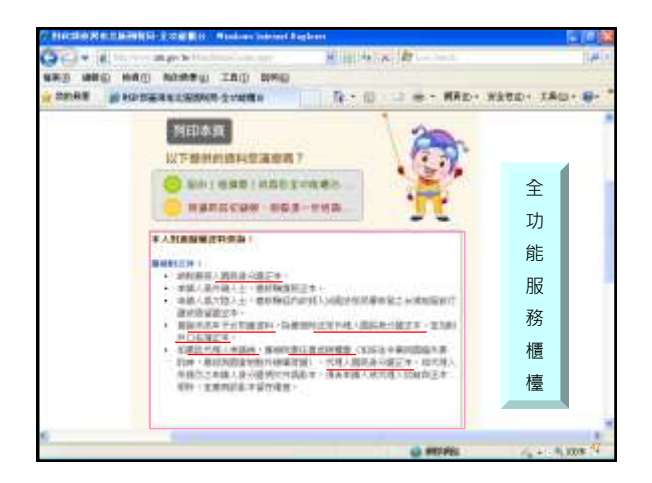

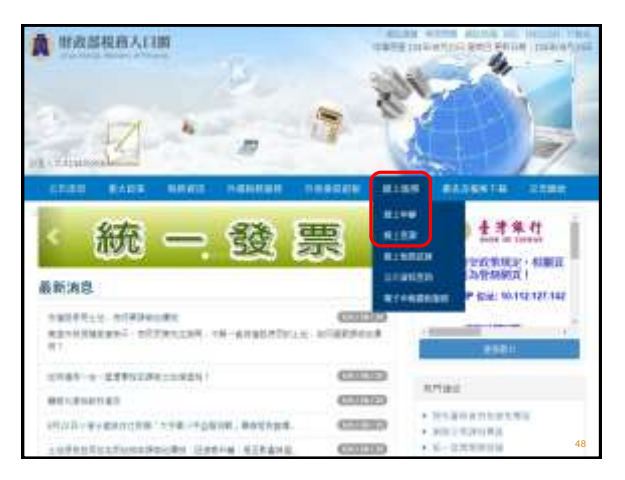

| ▲ 明微部校務人口   |                 |   | oden out | weed gave an | IN SOCIET       |
|-------------|-----------------|---|----------|--------------|-----------------|
| a read      | к. "П           | 7 | No.      |              |                 |
| shale goale | BRATE PROBABIL  | - | -BARK    | aniante      | 1000            |
| a skill     |                 |   |          | 24           | 10 y 10 +       |
| 8248        |                 |   |          | 相關 美国主义官 养   | Selectif Course |
| 0.100       | ALC: NO         |   |          |              |                 |
| 82890E      | HINH            |   |          |              |                 |
| 1789mm      | 120+31<br>11234 |   |          |              |                 |
| \$744858H   |                 |   |          |              | ATOP            |
|             |                 |   |          |              | 49              |

| 11588                   | Rena.             | REAL                                                                                                    | -               | <b>HORNER</b>                          | 810         |                       | ALC: N     | 12860                                                                                                    |
|-------------------------|-------------------|----------------------------------------------------------------------------------------------------|-----------------|----------------------------------------|-------------|-----------------------|------------|----------------------------------------------------------------------------------------------------|
|                         |                   |                                                                                                    |                 |                                        |             |                       | 10.000     | * - 周十                                                                                                    |
| -                       |                   |                                                                                                    |                 |                                        |             |                       | 41811      | 5 + KL-8                                                                                                    |
|                         |                   | 用有+理                                                                                                    | 1944 - 11230 -  | REAL PROPERTY.                         | 81 ( )      |                       |            |                                                                                                    |
| 8128                    |                   | 100.000                                                                                                    | 人口漂亮上記算用        | 河上省西、市口・5<br>四の地区、口田町市                 | HILE CAR    | 的现在分词的。<br>10 年月 19 日 | 1283410.11 | 2013、2012                                                                                                    |
| 8,798<br>(7.84)<br>8746 | 55<br>514<br>5144 | (1) 第一日<br>第二日<br>(1) 第二日<br>(1) 第二日)<br>(1) 第二日<br>(1) 第二日)<br>(1) 第二日<br>(1) 第二日)<br>(1) 第二日)<br>(1) [1] [1] [1] [1] [1] [1] [1] [1] [1] [1] |                 | 12000000000000000000000000000000000000 |             |                       |            | 09852-0<br>948729<br>887293<br>887283<br>88728<br>88728<br>88728<br>87768<br>87768<br>8776<br>8776 |
|                         |                   |                                                                                                    |                 |                                        |             |                       | INVOLUTION | 10                                                                                                    |
|                         |                   |                                                                                                    | 44              |                                        | 4/ <b>#</b> | 10.00                 | 1888       |                                                                                                    |
|                         |                   | 100415                                                                                                    | (i              | 115                                    | 08          | .W.                   | Υ.         |                                                                                                    |
|                         |                   | 据人内内                                                                                                    | WH .            | 10                                     | 1011        | V.                    |            |                                                                                                    |
|                         |                   | 2.539                                                                                                    | (2)14           | 4.4                                    | 01400       |                       | - W-       |                                                                                                    |
|                         |                   |                                                                                                    |                 |                                        |             |                       |            |                                                                                                    |
|                         |                   | 2012                                                                                                    | skei.           | 4.0                                    | 104         | W.                    |            |                                                                                                    |
|                         |                   | 5445                                                                                                    | alai<br>Mariikh | 10                                     | 218<br>218  | v<br>v                | w.         |                                                                                                    |

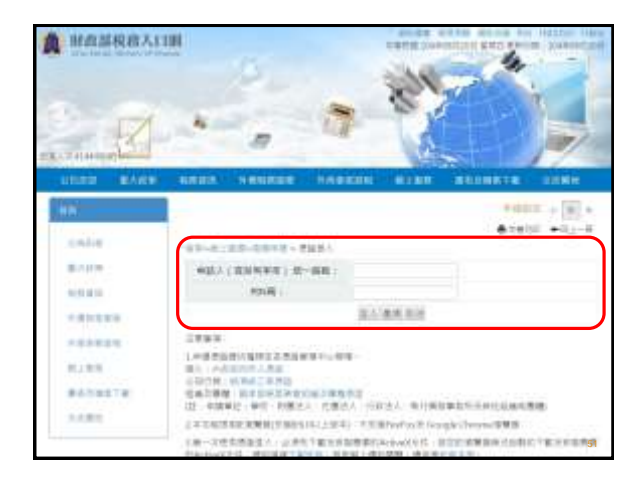

| 各項財產查詢與申報<br>±地 & 建物                                   |  |
|--------------------------------------------------------|--|
| <ul> <li>一筆土地有多個地號,每筆地號均須填載</li> </ul>                 |  |
| <ul> <li>建物及其坐落之基地,應分別填載於建物</li> <li>欄及土地欄</li> </ul>  |  |
| <ul> <li>土地不論地目為何(如道路用地、林地等)、面積大小或價值多寡,均須申報</li> </ul> |  |
|                                                        |  |

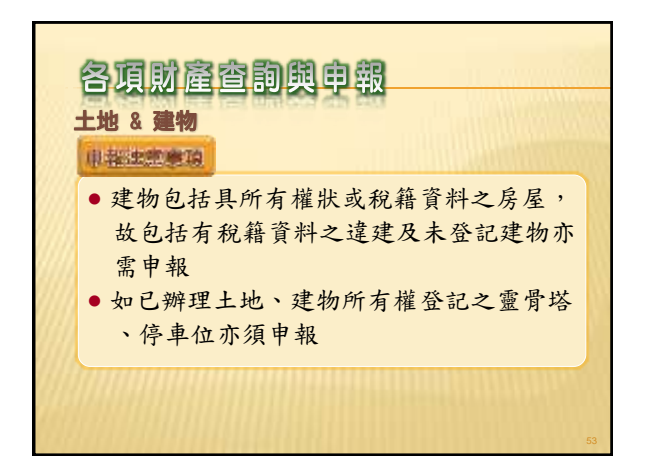

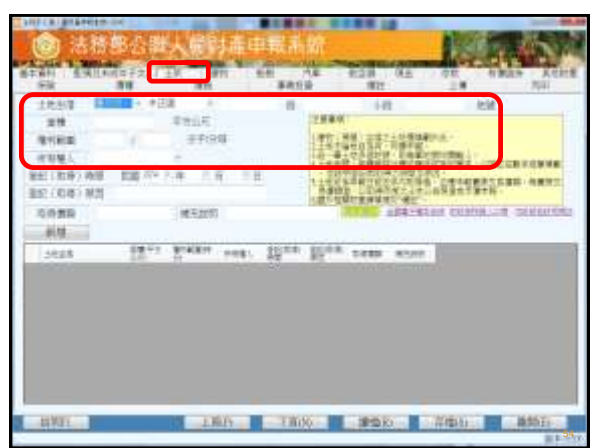

| THE CRIPTERS                             | 9-04 L                                      | · · · · ·            | ALLER OF     | 10.000             |                 |            |
|------------------------------------------|---------------------------------------------|----------------------|--------------|--------------------|-----------------|------------|
| 100 法书                                   | (48:公園                                      | トレ 帰宅大売              | 由最新語         |                    | A COLORA        | diam'r     |
| B - Autor B                              | -                                           | 1. A. J. C. L. P. L. | - Strangers  |                    | and the second  | ALC: NO.   |
| 878H E91                                 | 利用并于完计                                      | EK MIL               | BRID IL      | #1218 04.8<br>1977 | 100 100         | RH KERE    |
| 1043                                     |                                             | - 10 BC              |              | 6.00               | 1-14            |            |
| 218                                      |                                             | THEFT                | 12.84        | W.                 |                 | 11         |
| 11112                                    | 10                                          | 37:24                | 190          | 1981-087-1288      | 10. A           |            |
| OF REAL OF                               |                                             | -                    | 145          | 10100              | STORE LAND      | THE OWNER  |
| 新新1180年7月8日                              | E 100.7%                                    | 2年 三年                |              |                    | - Deservation   | Di ANTT    |
| 852(04)82                                | 1                                           |                      | 1.00         | B DEWARK-14        | Canada Tara     |            |
| 0.020                                    |                                             | 補充的的                 | 1000         | 104.4              | Last CLASS.     | TRACK COLO |
|                                          |                                             |                      |              |                    |                 |            |
|                                          | -                                           |                      |              |                    |                 |            |
| 土地》                                      | き ていちん しんしん しんしん しんしん しんしん しんしん しんしん しんしん し | 登記或耶                 | <b>双得乙時間</b> | 及原因                |                 |            |
| 由報日                                      | 日前5日                                        | E入取得                 | 老, 並 瘫 E     | 由報會際               | な見信頞            |            |
|                                          |                                             |                      |              | 〒 112 貝际。          |                 |            |
| また 二 二 二 二 二 二 二 二 二 二 二 二 二 二 二 二 二 二 二 | 祭父易                                         | 慣観者 ()               | 如趨承或與        | <b>僧與取得</b> )      | ,則甲辛            | 版取得        |
| 年度。                                      | ン土地                                         | 公告現值                 | <b>1</b> 或市價 |                    |                 |            |
| 1 1201                                   |                                             |                      |              |                    |                 |            |
|                                          |                                             |                      |              |                    |                 |            |
|                                          |                                             |                      |              |                    |                 | -          |
| LIVE                                     |                                             | 180                  | TRN          | 1000               | 5.祥理(4)-1 ····· | ARDEN .    |
|                                          |                                             |                      |              |                    |                 | a Longe    |

| <b>()</b> 35                 | 1868    | 人間捕                                                                            | 中電系                                                                                               |                                 |                              |                               |
|------------------------------|---------|--------------------------------------------------------------------------------|---------------------------------------------------------------------------------------------------|---------------------------------|------------------------------|-------------------------------|
| FR                           |         | 10                                                                             | <b>BRER</b>                                                                                       | 101                             | 11                           | No.                           |
| 20.517                       | a 10 #8 | RALE .                                                                         |                                                                                                   | 1-IZ                            |                              | ea                            |
| 11182<br>2124                | 4       | 3939                                                                           | -                                                                                                 | 推翻這些                            | STREET, DE                   | Contra a contra               |
| 84118197-00<br>852 (638) 852 | E EREAN | 唐 八星                                                                           | 1                                                                                                 | AND PRACE                       | 1.6129                       | ALL DR. ARTS                  |
| 0.050                        |         | 補充政府                                                                           |                                                                                                   | all a carried                   | A-STAR CUP                   | NALLINE COLUMNS               |
|                              |         |                                                                                |                                                                                                   | and the standard                |                              |                               |
| 如向建筑如向建筑                     | 商買屋     | <ul> <li>→ 土地</li> <li>載 4</li> <li>承 僅14</li> <li>房 5</li> <li>明 5</li> </ul> | 8及建物<br>5易價額<br>6分約<br>11<br>11<br>11<br>11<br>11<br>11<br>11<br>11<br>11<br>11<br>11<br>11<br>11 | 分為2份<br>1、則分別<br>記載房地約<br>2000建 | 合約,乡<br>」填震,方<br>線價並於<br>號之房 | →別記<br>≪土地 (或<br>「補充說<br>地總價」 |
| at \$11                      |         | 1.ML                                                                           | 王前所                                                                                               | 19980                           | 「洋橋山」                        | AND I                         |

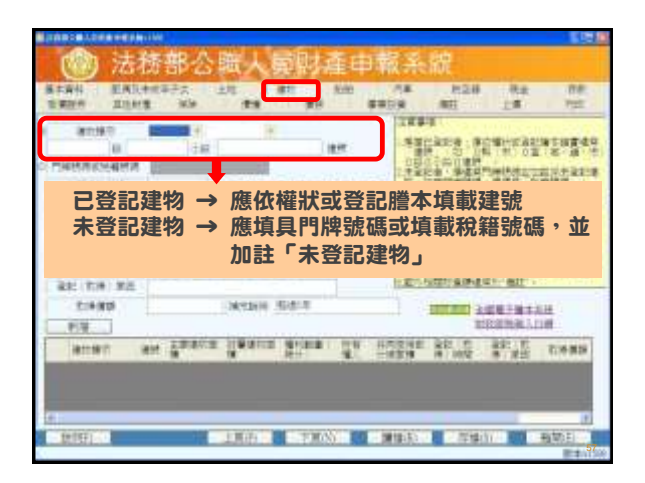

|                                                                                                    | SRAFRAN FORMARKAN MINI<br>HERINGAN FORMARKANAL                                                                                                    | 1.4日の市・市田市市田田市市市市市市市<br>市・日本市市市市市 市政市 市田市市<br>、 単名の 正常に一部内留けた 市田市市市                                                                                                    |
|----------------------------------------------------------------------------------------------------|----------------------------------------------------------------------------------------------------|----------------------------------------------------------------------------------------------------|
|                                                                                                    | CAL DRAMMAR                                                                                                    | and the Parameters with the second second se |
|                                                                                                    | 本部連連載は確認構 年支公司(成功部2323)()回車都定施一業1                                                                                                    | 101-040-040-040-040-040-040-040-040-040-                                                                                                    |
| CONS ALL AND ALL AND A | BE DE ME ME DO TE THE TE                                                                                                    | CLASS STREET                                                                                                    |
| AN AN ADDRESS OF A ADDRESS AND ADDRESS AND ADDRESS ADDRESS                                                                                                    | 104110 HILL                                                                                                    | CARLENAND ME                                                                                                    |
|                                                                                                    | AND THE REAL PROPERTY AND A DESCRIPTION OF A DESCRIPTION OF A DESCRIPTIONO | And the second second sec                                                                                                    |

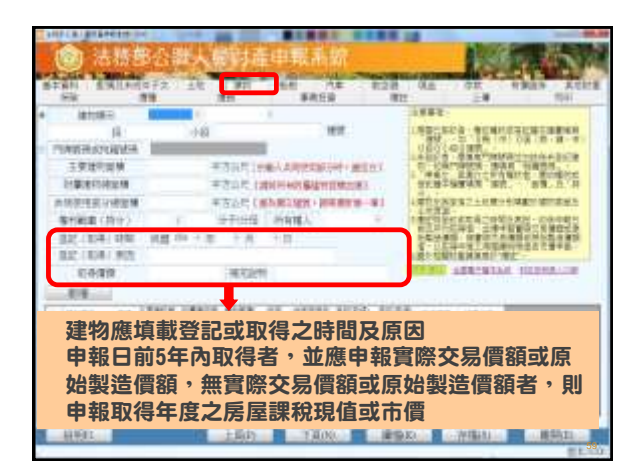

| 1 | コリリービーションティー<br>地を建物                |
|---|-------------------------------------|
| 2 | <b>克克貓球影響</b>                       |
| ( | • 僅申報房屋或土地其一                        |
|   | ● 誤將數筆不動產面積及持分合併申報                  |
| 1 | <ul> <li>因不知地籍重畫而仍以舊謄本申報</li> </ul> |
|   | 原則上只要能證明不動產同一性即可,惟仍請                |
|   | 申報人以最新之資料加以申報,以利後續比對,               |
|   | 亦可減少說明之累                            |
|   |                                     |

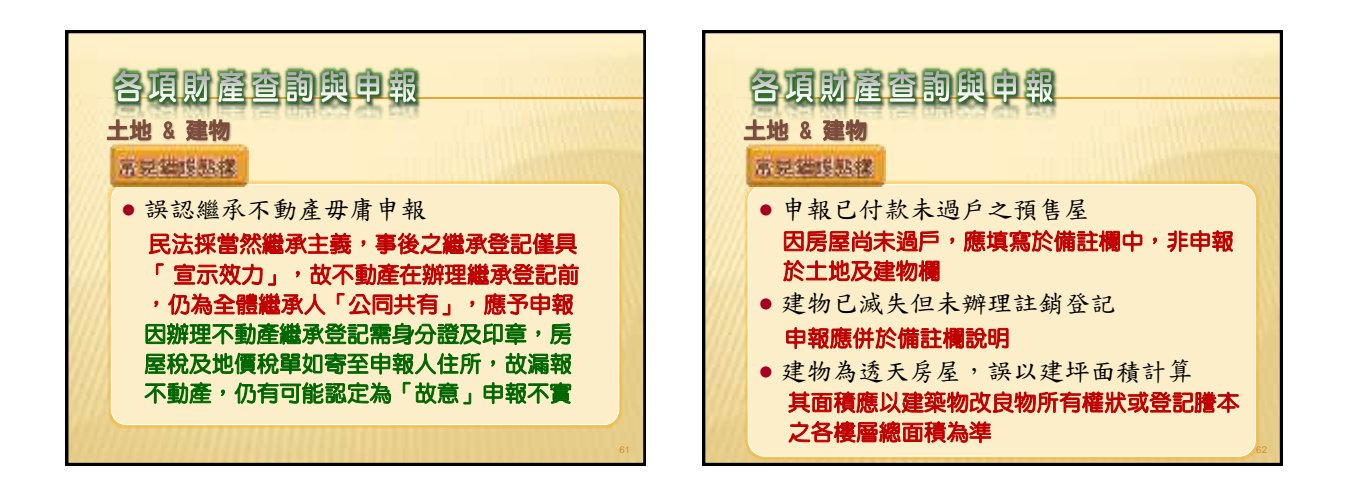

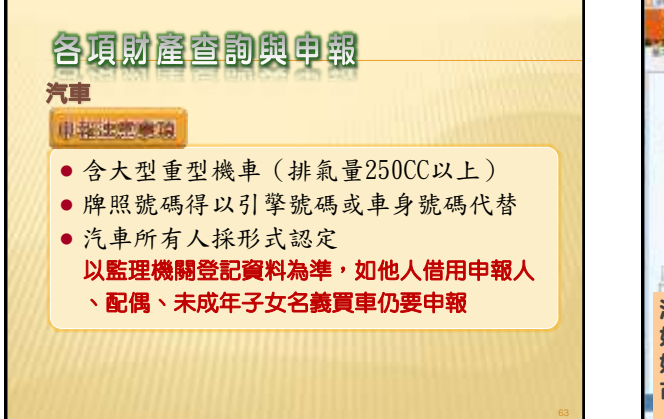

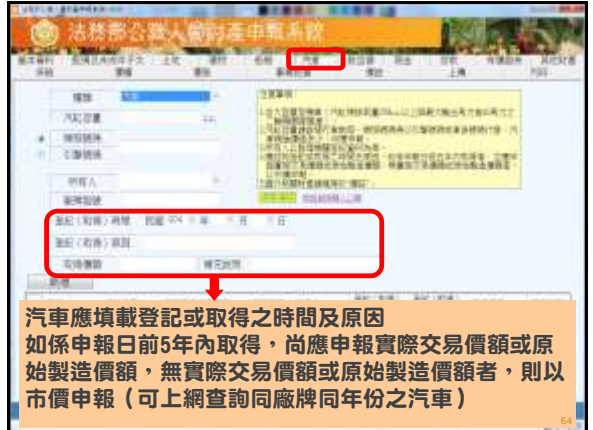

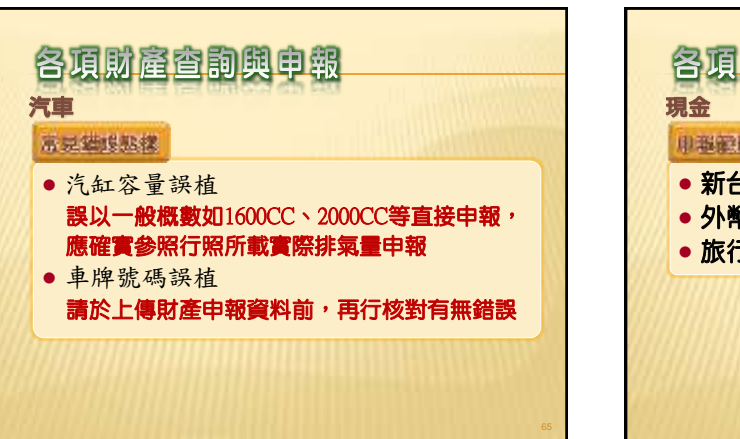

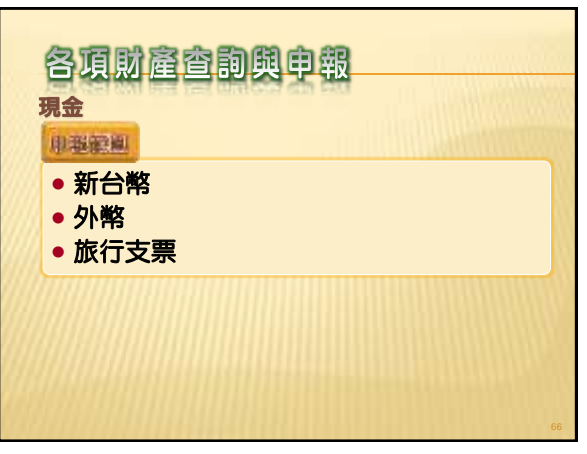

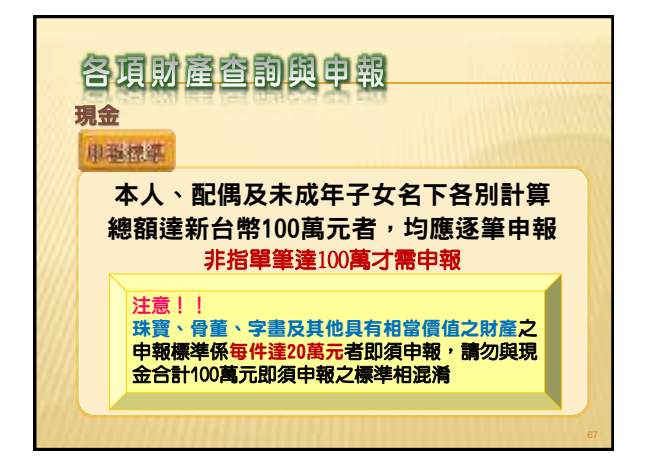

| (1)<br>(1)<br>(1)<br>(1)<br>(1)<br>(1)<br>(1)<br>(1)<br>(1)<br>(1) | 115           | 1     | 22894<br>184229300-28511-8-1882800<br>18422300-5-885-38840-10148-5-5 |
|--------------------------------------------------------------------|---------------|-------|----------------------------------------------------------------------|
| egnatur<br>Isati                                                   | 1489.955<br>0 | а     | THE REFIT REFIT                                                      |
| 101                                                                | 新教人           | 14180 | REARDSTONE FRAME                                                     |
|                                                                    |               |       |                                                                      |
|                                                                    |               |       |                                                                      |

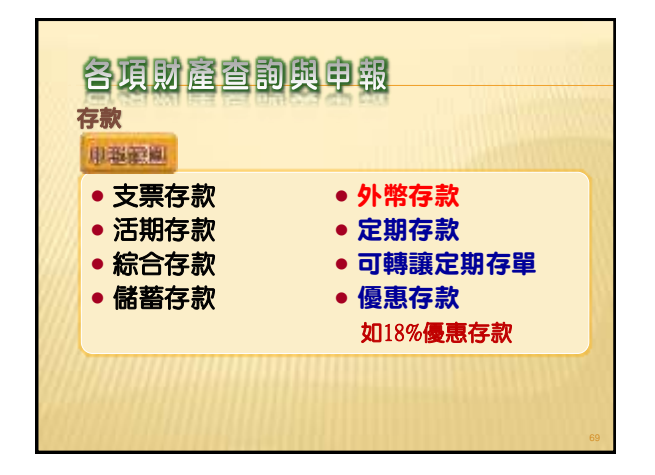

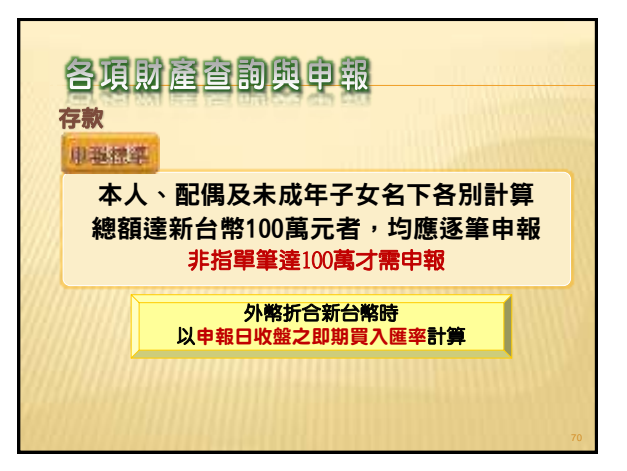

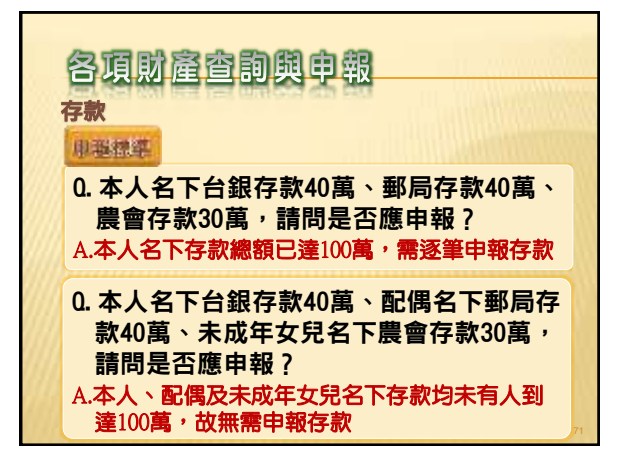

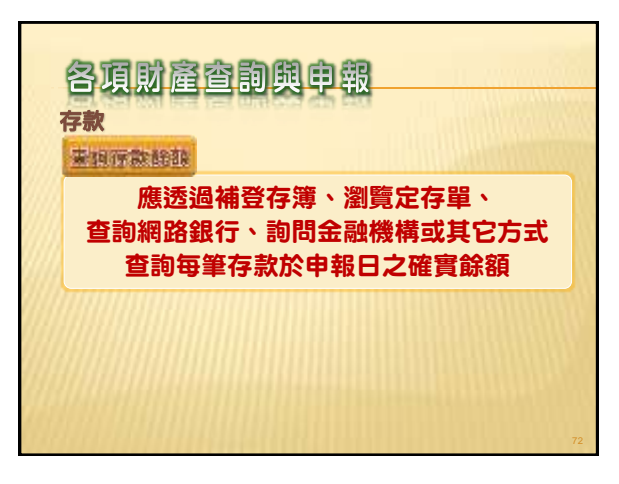

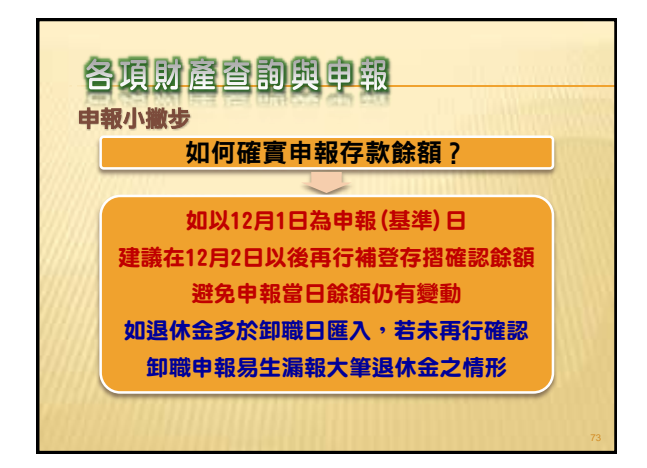

|                    |                       | 10. BR. 10. |                  |                                                                                                    |               |                                                                                                    |
|--------------------|-----------------------|-------------|------------------|----------------------------------------------------------------------------------------------------|---------------|----------------------------------------------------------------------------------------------------|
| 100 2              | 古物部合調                 | 人最時春日       | 封報系統             |                                                                                                    | 1223          | 1000                                                                                                    |
| A REAL PROPERTY OF | and the second second |             | Street, or other | Contraction of the                                                                                                    | 1.00          | Contraction of the local division of the local division of the loc                                                                                                    |
| 1544               | 84                    | 115         | *#RW             | - ALC: 1                                                                                                    | 28            | THE .                                                                                                    |
| 1811               | + iKEN220             |             | ŧ.               | DARK:                                                                                                    |               |                                                                                                    |
| 建料                 | 2808                  | 1 288       |                  | 1.建立由有日本日                                                                                                    | AN A PARTY OF | No. Call Res of                                                                                                    |
| 1711-018           | 2.4/8.90              |             |                  | 8.96 (1.84)                                                                                                    | ALL ROOMER IN | ARTICL'S                                                                                                    |
| 683.               | 0                     |             |                  | ALC: NOT THE OWNER OF THE OWNER OF THE OWNER OF THE OWNER OF THE OWNER OF THE OWNER OF THE OWNER OWNER OWNE | The strength  | ALL THE                                                                                                    |
| 162.6              | 0                     | 8           |                  | 20月1日日の1日日<br>1月日日日日日日<br>1月日日日日日日日日日日日日日日日日日日日日                                                                                                    |               | #17月2日<br>#17月2日<br>#17月20<br>#17月20<br>#17月20 |
| 2.2                |                       |             |                  | ALC: NOT                                                                                                    | AND AS ALLOW  |                                                                                                    |
| 1.00               |                       | 10.98       | .#36.5           |                                                                                                    | 1.04.830.8    |                                                                                                    |
|                    |                       |             |                  |                                                                                                    |               |                                                                                                    |
|                    |                       |             |                  |                                                                                                    |               |                                                                                                    |
|                    |                       |             |                  |                                                                                                    |               |                                                                                                    |
|                    |                       |             |                  |                                                                                                    |               |                                                                                                    |
|                    |                       |             |                  |                                                                                                    |               |                                                                                                    |
|                    |                       |             |                  |                                                                                                    |               |                                                                                                    |
|                    |                       |             |                  |                                                                                                    | _             |                                                                                                    |
| 法规约                |                       | 上所印         | 一丁百代             | 建物和                                                                                                    | · 存用40~       | () 總督(四)                                                                                                    |
| -                  |                       |             |                  |                                                                                                    |               | # \$                                                                                                    |

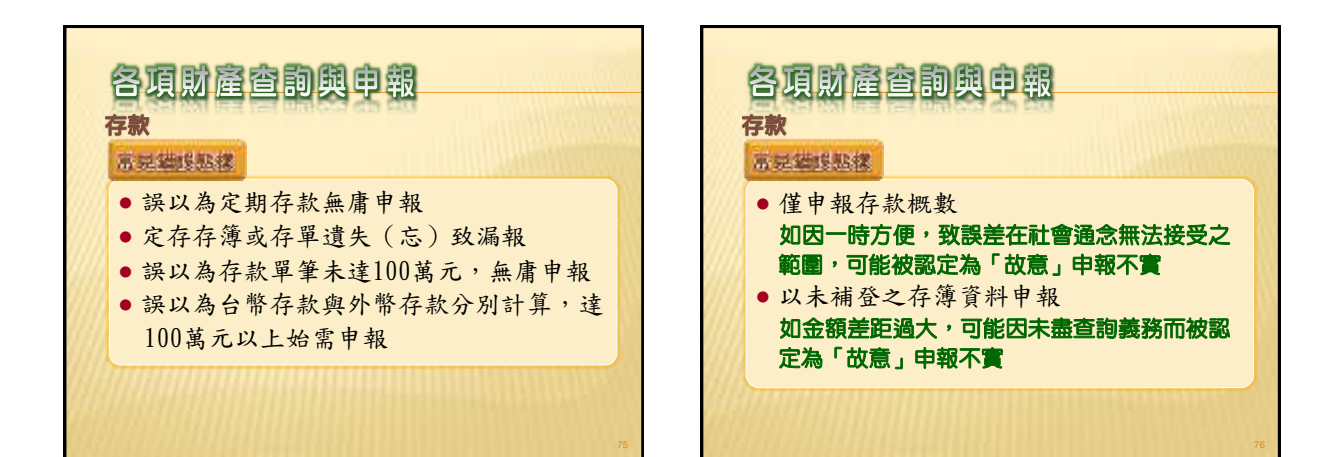

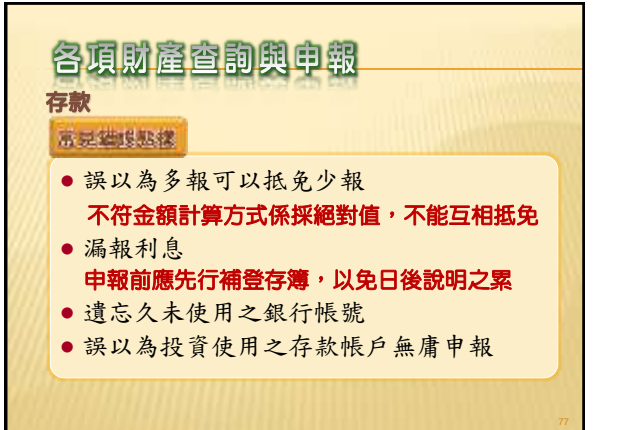

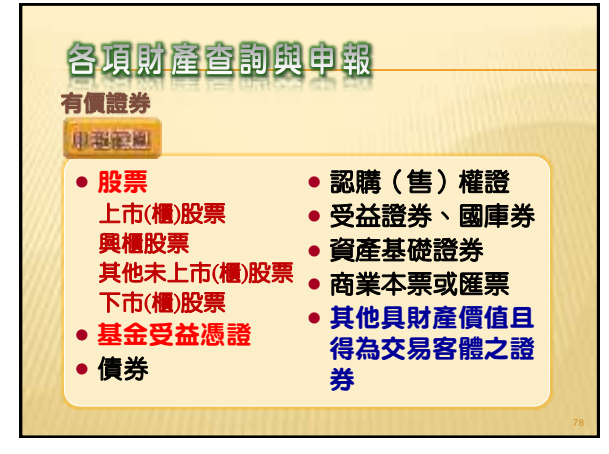

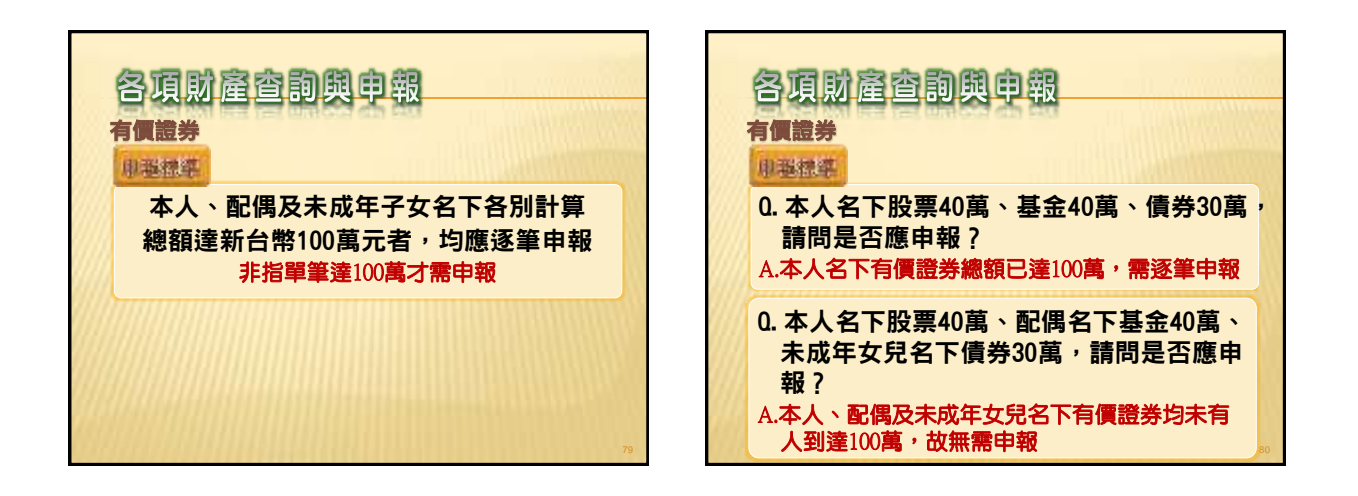

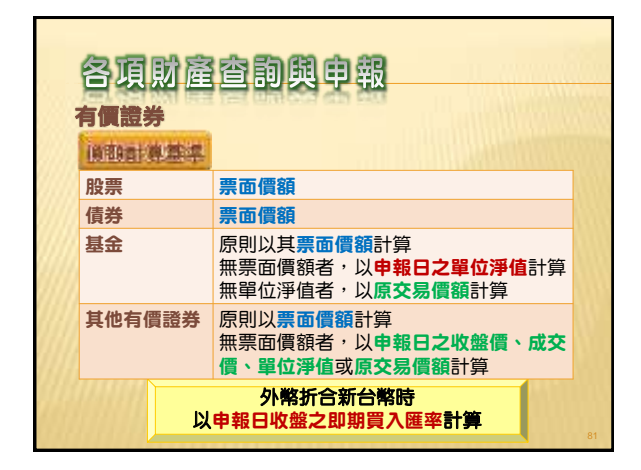

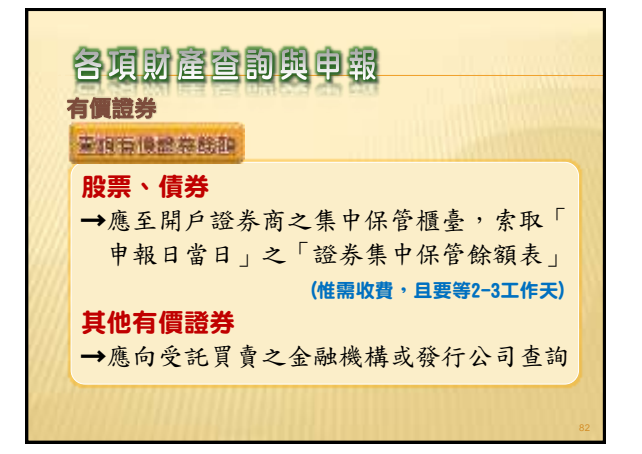

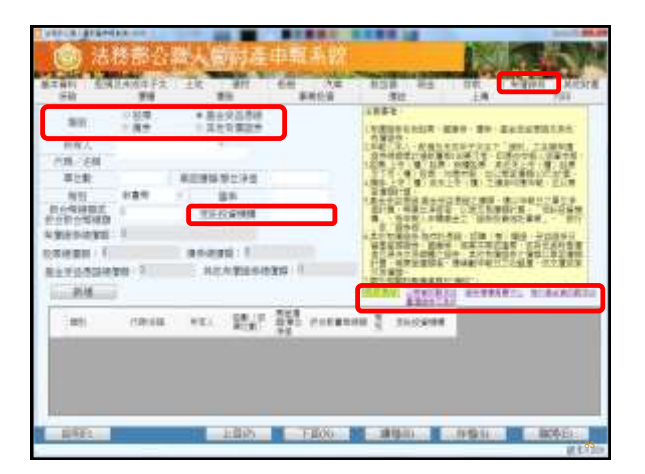

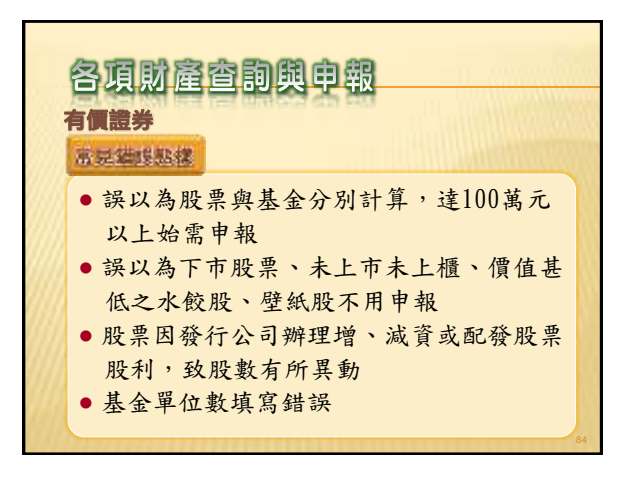

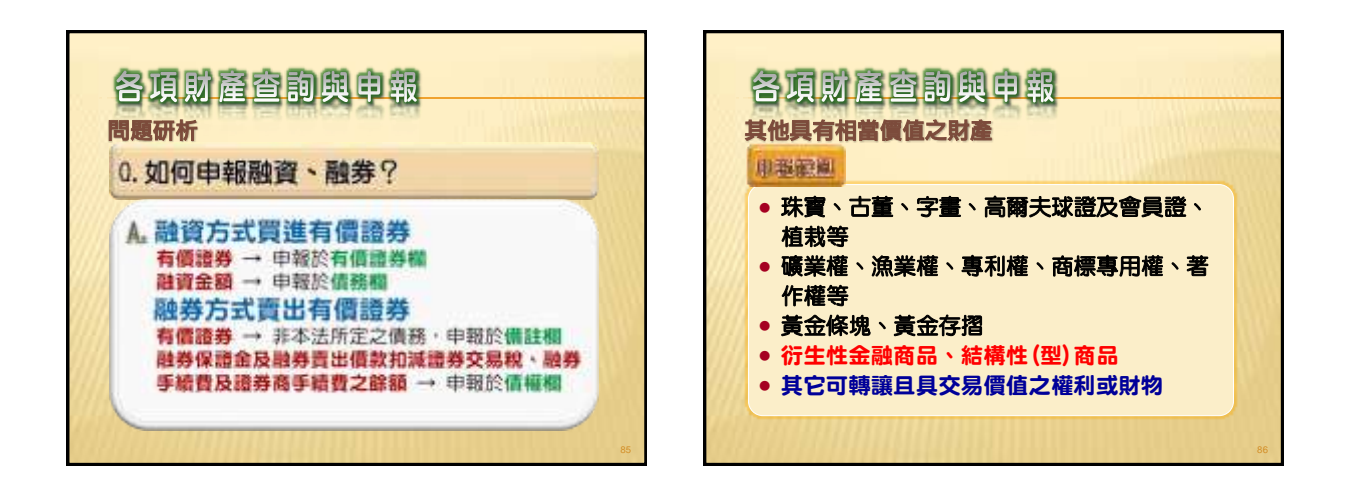

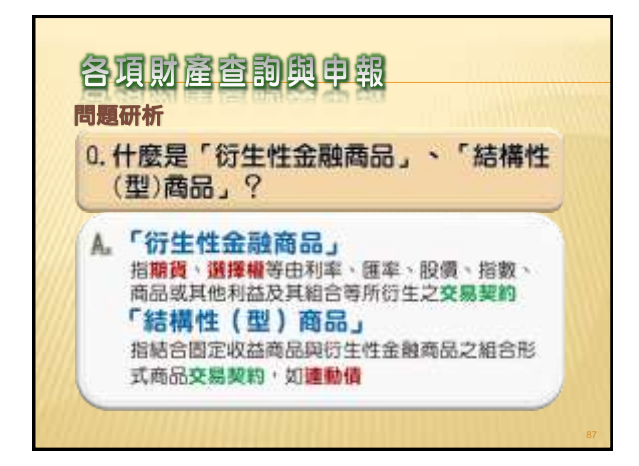

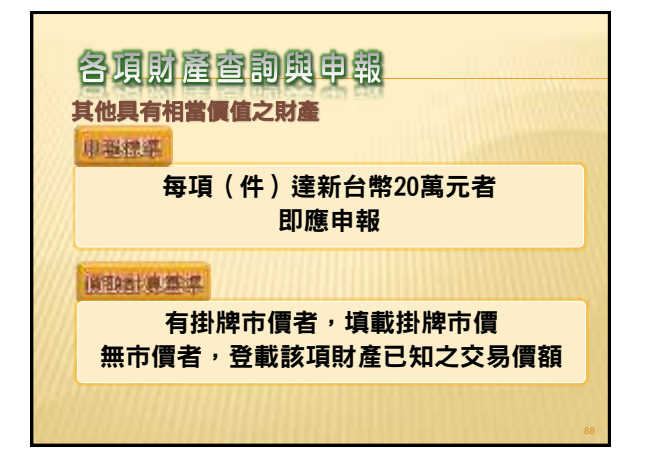

| 其他具有相當 |                                                  |
|--------|--------------------------------------------------|
| 自動計算基準 |                                                  |
| 黃金條塊   | 考量市場交易習慣,以申報人、配偶及未<br>成年子女名下各別所有之全部黃金條塊為<br>一項計算 |
| 黃金存摺   | <b>申報日</b> 當天黃金存摺之「買進」價格,乘<br>以申報日之黃金餘額          |
| 期貨、選擇權 | 以申報日持有未沖銷期貨契約總市值或選<br>擇權契約總(名目)價值計算              |
| 連動債    | 因其無活絡之次級市場或公平市價,故以<br><b>原始投資金額</b> 計算           |

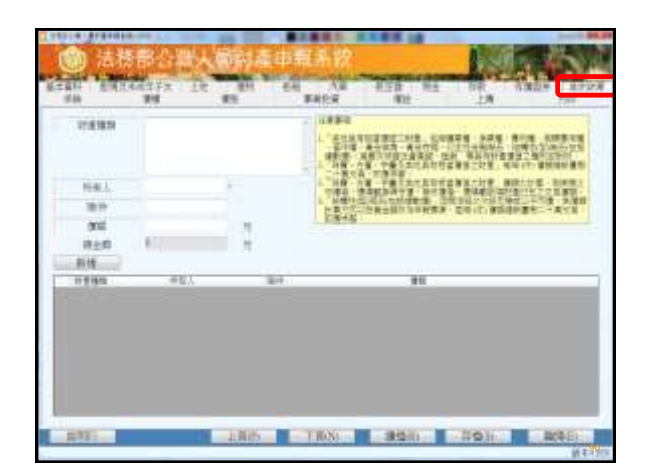

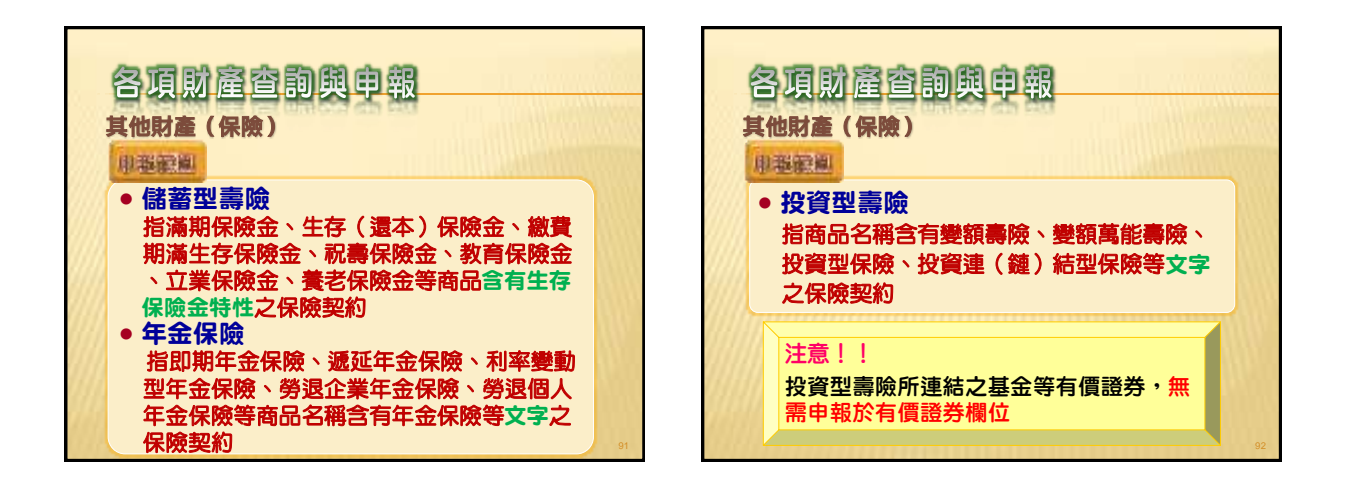

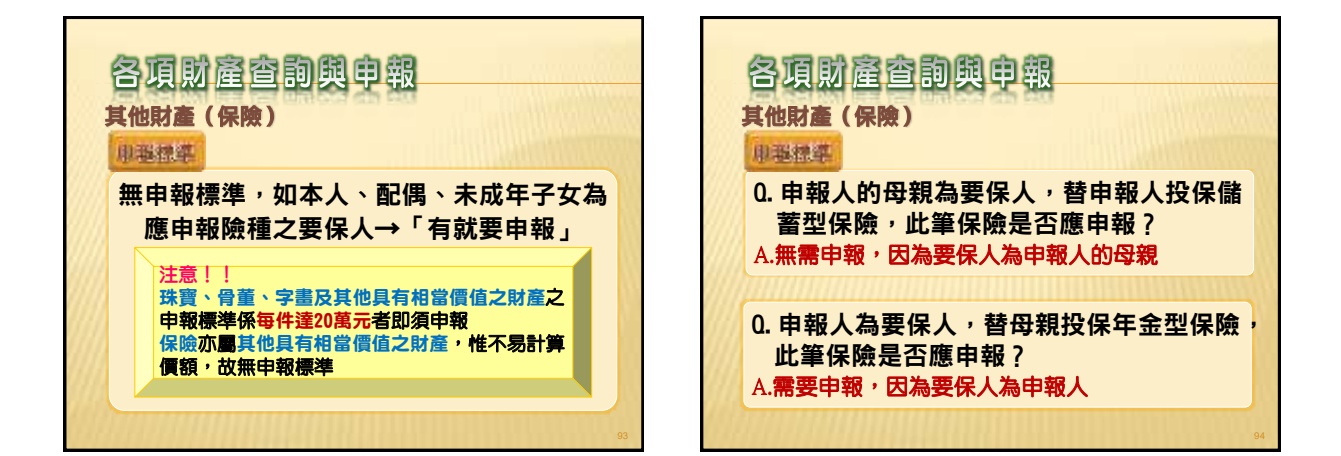

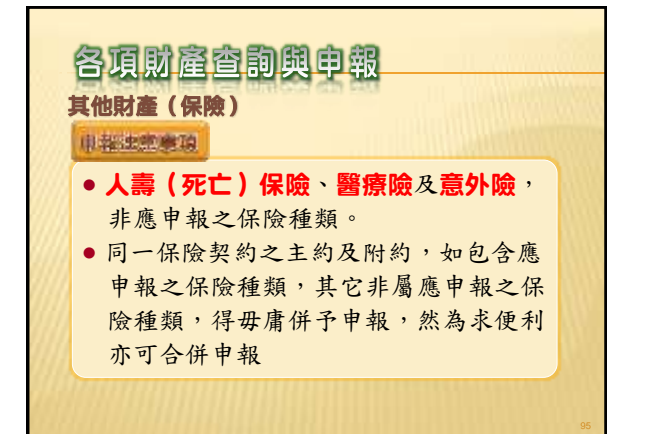

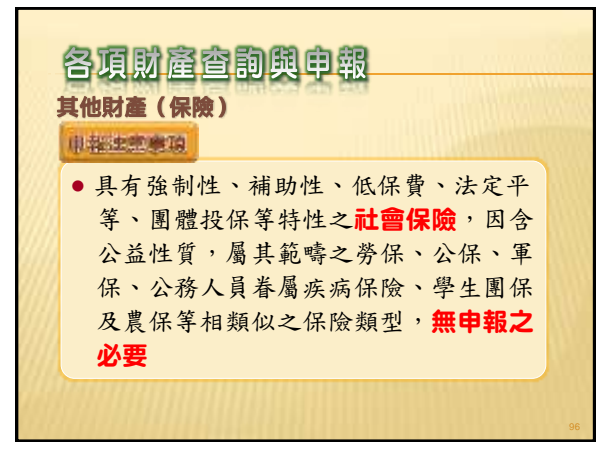

| 9814  | LONDING THE | A PERSONAL PROPERTY IN | 1.700.0                                 | artisti - Ine |        |
|-------|-------------|------------------------|-----------------------------------------|---------------|--------|
| NELLA |             |                        | 2 #81#                                  | a tratication | (#*).5 |
| 85    |             |                        | ALL ALL ALL ALL ALL ALL ALL ALL ALL ALL |               |        |
| 6.9   |             |                        |                                         |               |        |
| 1917  | PAIN        | 14/                    | .95                                     |               |        |
|       |             |                        |                                         |               |        |

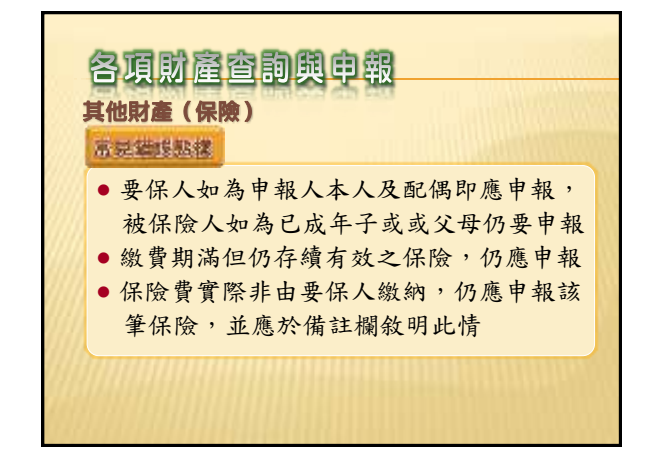

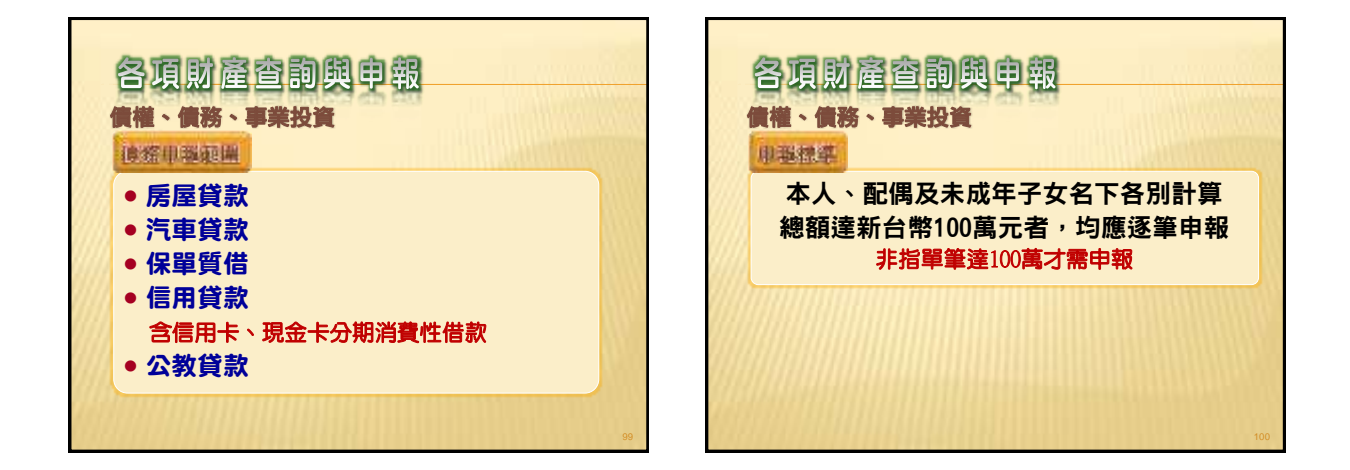

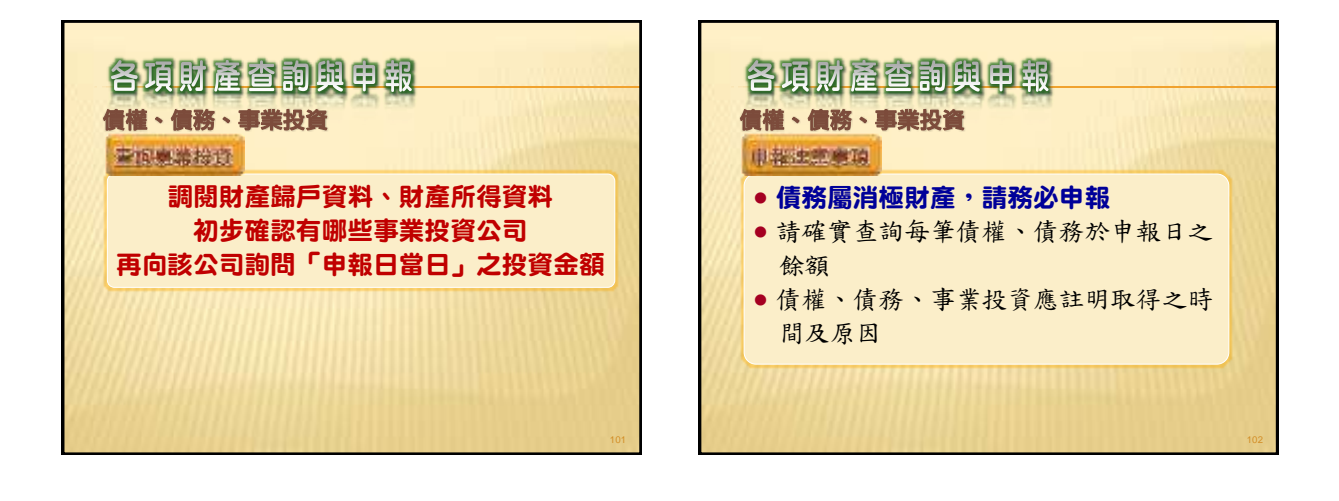

| 1618                      | 11         | - 11    | \$854        | 197                                                                                                    | aluer in 17 aug                                                              | No.                                  |
|---------------------------|------------|---------|--------------|----------------------------------------------------------------------------------------------------|------------------------------------------------------------------------------|--------------------------------------|
| 単称人<br>発電人<br>発電人の利<br>単語 |            |         |              | 612 - 21<br>612 - 21<br>625 - 21<br>625 - 21<br>625 - 21<br>625 - 21<br>62 - 21<br>62 - 21 | BAR LAND<br>RALANDTIN<br>RALANDTIN<br>RALANDIN<br>RANNAR<br>RANNAR<br>RANNAR | niiniiniinii<br>Mir niiniinii<br>Mir |
| 108 (92) H                | 8 28 D 1 4 | 1 18 18 | 1 HAN' 833   |                                                                                                    | *                                                                            |                                      |
| 11.5                      | 49.        |         | <b>BRUPE</b> |                                                                                                    | EWBENG                                                                       | Destal                               |
|                           |            |         |              |                                                                                                    |                                                                              |                                      |
|                           |            |         |              |                                                                                                    |                                                                              |                                      |

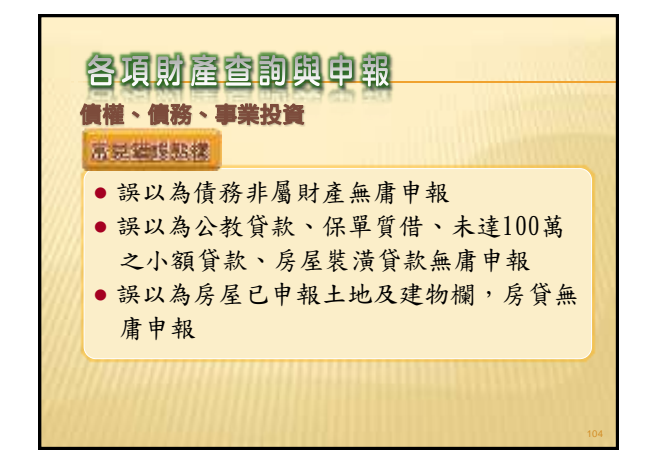

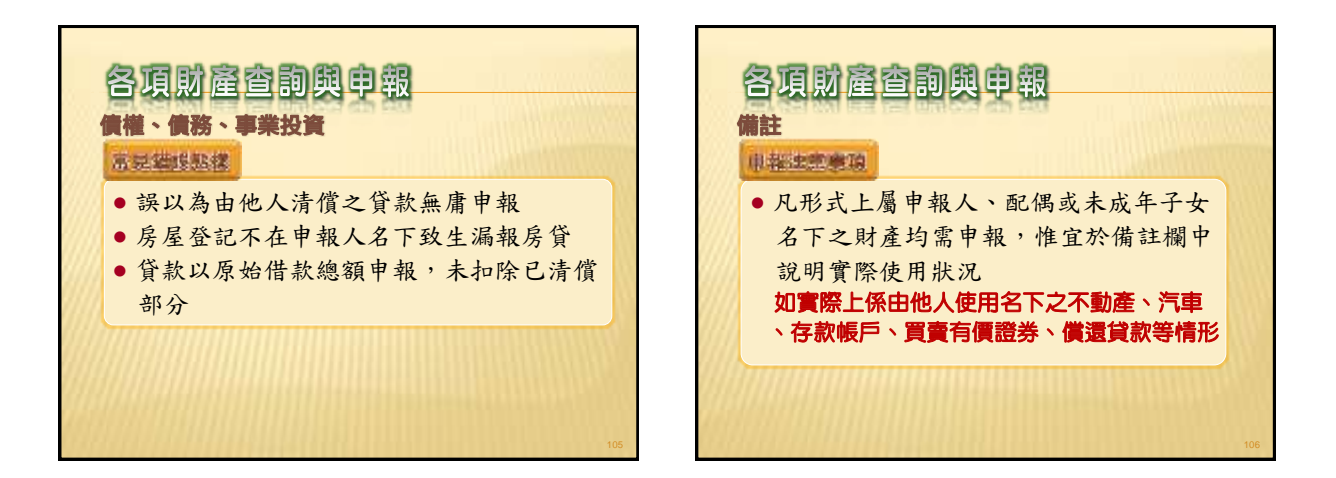

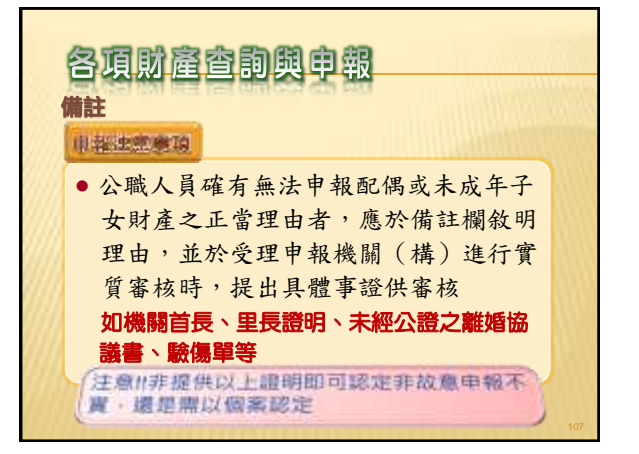

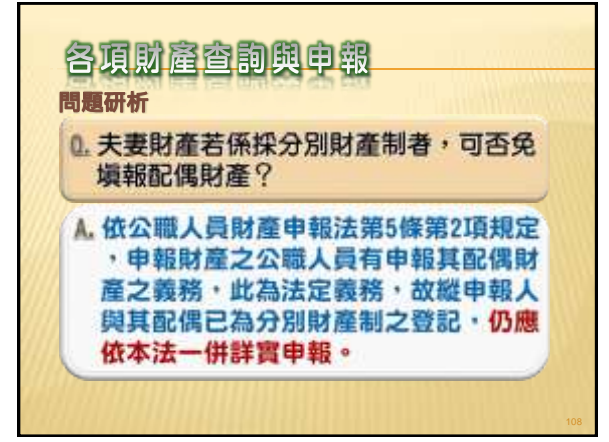

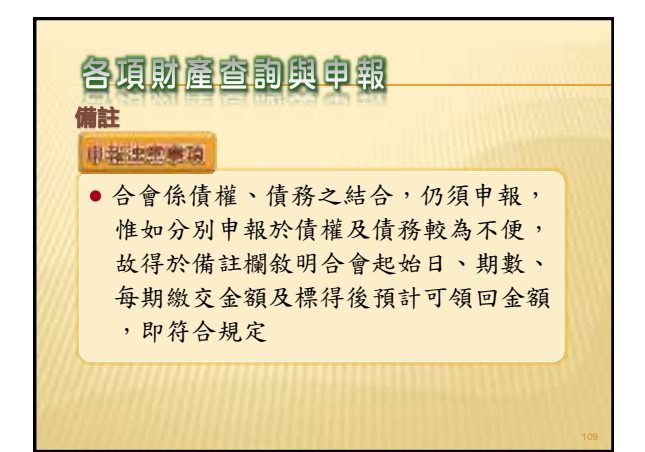

| i 💿 🗟           | 格局公司                                  | <b>人間時</b> 華 | 非現系統                                                                                                    |                                                                        | 181     | 1.67      |
|-----------------|---------------------------------------|--------------|----------------------------------------------------------------------------------------------------|------------------------------------------------------------------------|---------|-----------|
| 12.2.611 E      | ALASSIFT                              | 10 MIL       | SAL AN AN AND                                                                                                   | 80                                                                     | 92      | ALLA CITA |
|                 |                                       | (請於下)        | 5幢人間註2                                                                                                    | 内容                                                                     |         |           |
| 1034            | address to be                         |              |                                                                                                    | Cali                                                                   | 1000    |           |
| 11世紀の<br>11世紀の第 | · · · · · · · · · · · · · · · · · · · |              | Contraction of the second second second second second second second second second second second second second s | 二日本の第三月三日 本<br>第第二十分第三日<br>第第二十分第三日<br>第二日 2011年日<br>第二日 2011年日<br>第二日 | 6.41.87 |           |
| ****            | N. W.A.S. ST.S.                       |              | and a second second                                                                                             |                                                                        |         |           |
| 1.1.1           |                                       |              |                                                                                                    |                                                                        |         |           |
|                 |                                       |              |                                                                                                    |                                                                        |         |           |
|                 |                                       |              |                                                                                                    |                                                                        |         |           |
|                 |                                       |              |                                                                                                    |                                                                        |         |           |
|                 |                                       |              |                                                                                                    |                                                                        |         |           |
|                 |                                       |              |                                                                                                    |                                                                        |         |           |
|                 |                                       |              |                                                                                                    |                                                                        |         |           |
|                 |                                       |              |                                                                                                    |                                                                        |         |           |
| 0755            | _                                     | 14845        | TROOM                                                                                                    | 1000                                                                   | (Menter | MANTE -   |
|                 |                                       |              |                                                                                                    |                                                                        |         | 110       |

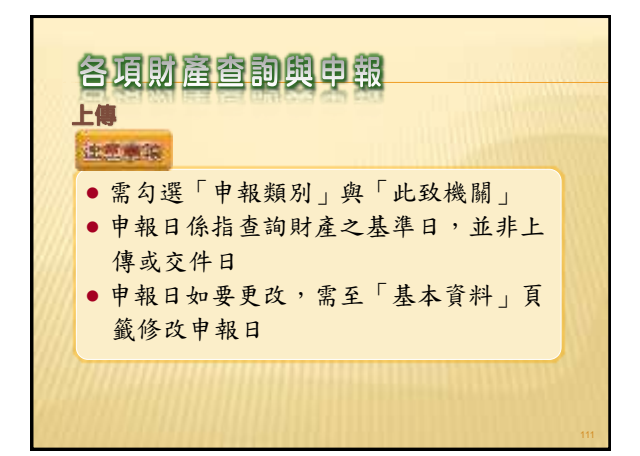

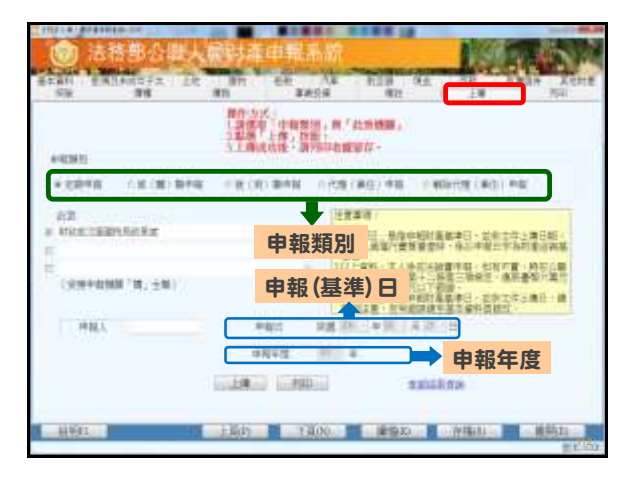

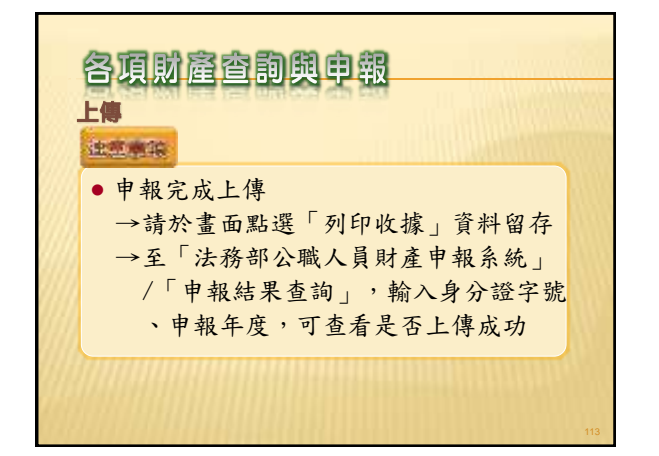

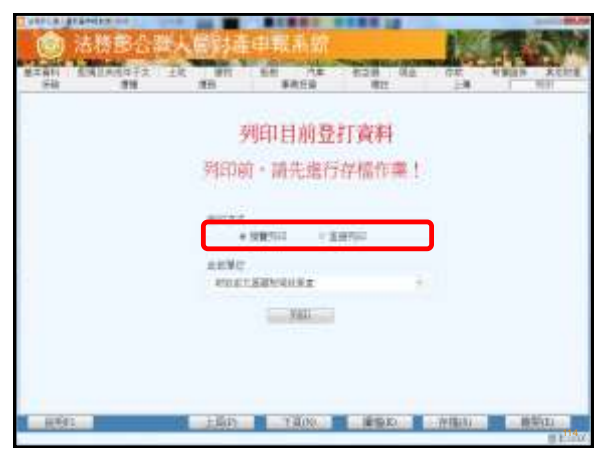

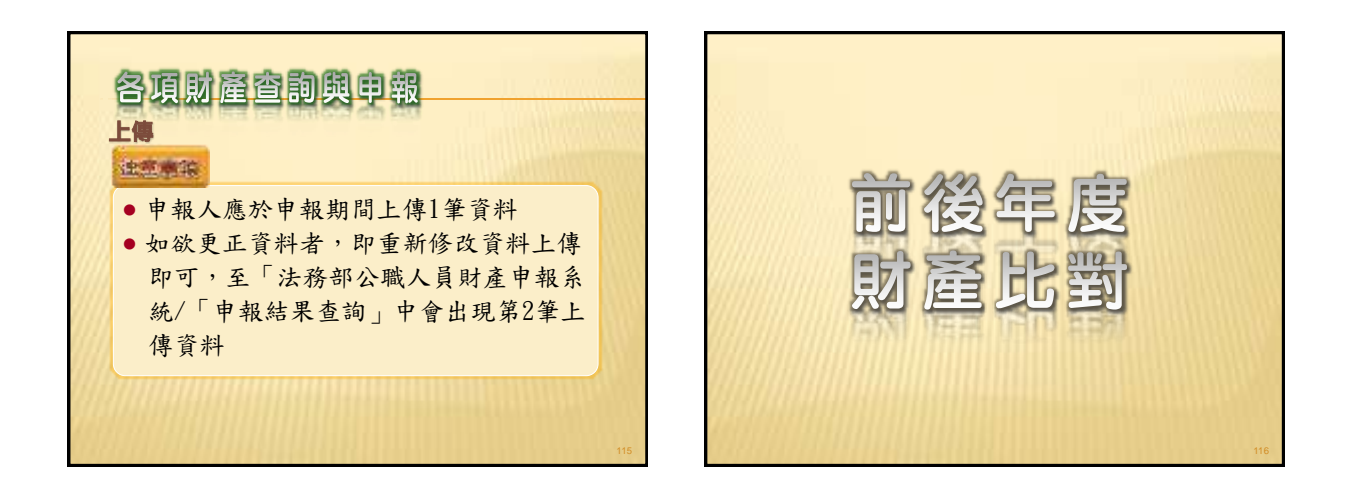

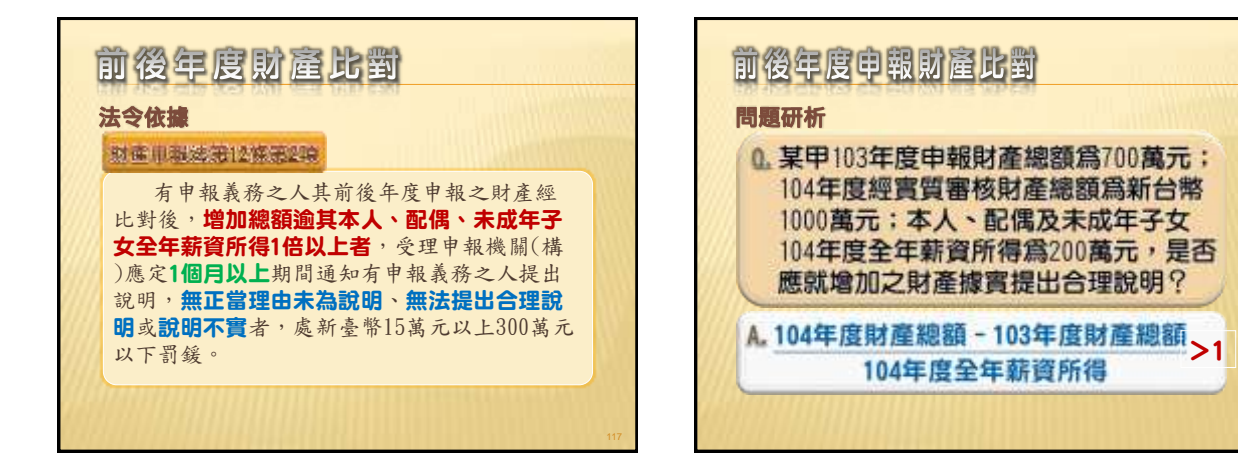

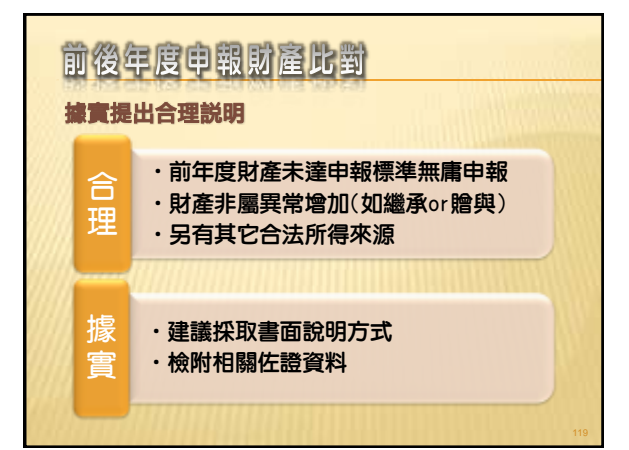

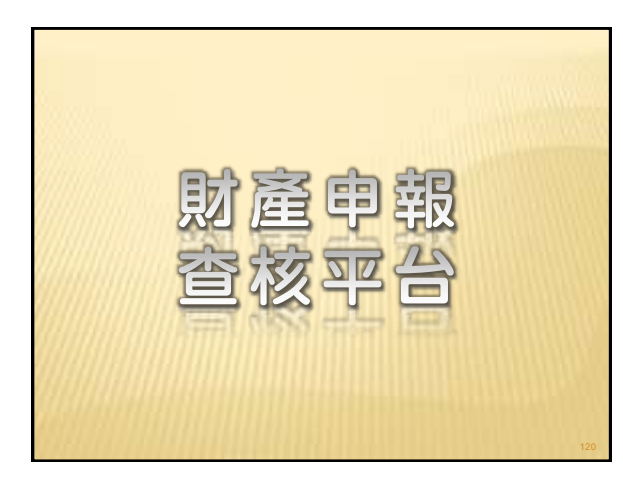

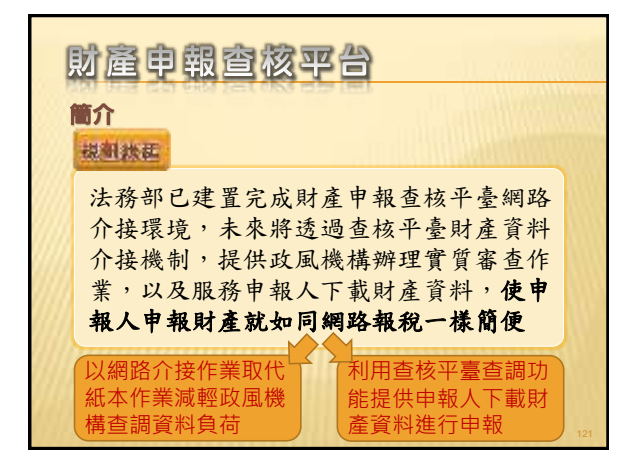

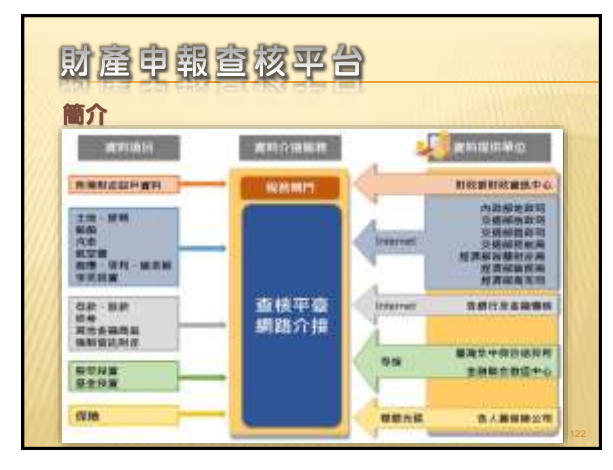

| 財產申報查核平台<br>fin |                          |                                                             |      |  |  |  |
|-----------------|--------------------------|-------------------------------------------------------------|------|--|--|--|
|                 | 194年作業別推                 |                                                             |      |  |  |  |
|                 | 日期                       | 應辦事項                                                        | 備註   |  |  |  |
| 2000            | 9/16前                    | 建立申報人個人資料                                                   | 政風人員 |  |  |  |
|                 | 9/16~10/5                | 申報人完成授權                                                     | 申報人  |  |  |  |
| 6115            | 10/6~10/12               | 授權管理                                                        | 政風人員 |  |  |  |
|                 | 10/15                    | 廉政署以11月1日為基準日,<br>向受查詢機關取得財產資料                              | 廉政署  |  |  |  |
|                 | <mark>12/5</mark> ~12/31 | 申報人使用自然人憑證下載<br>11月1日當日財產資料·於<br>12月31日前使用法務部申<br>報系統完成定期申報 | 申報人  |  |  |  |

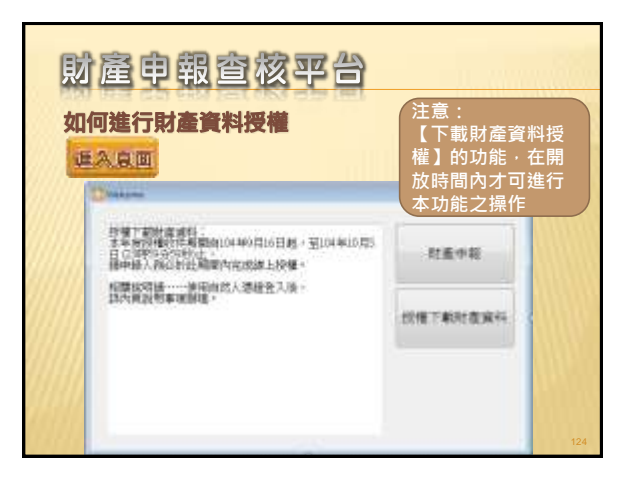

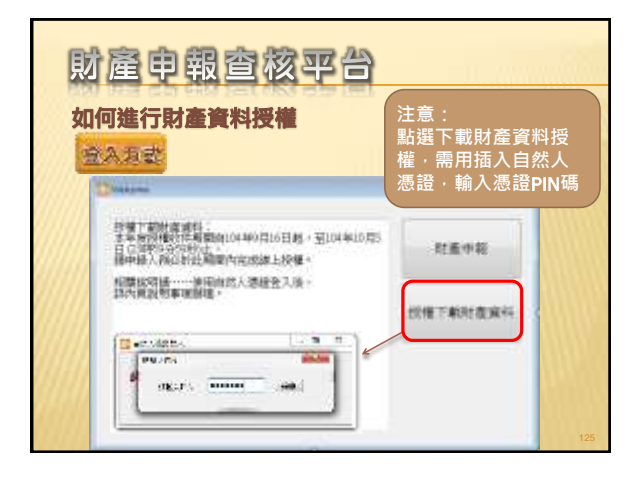

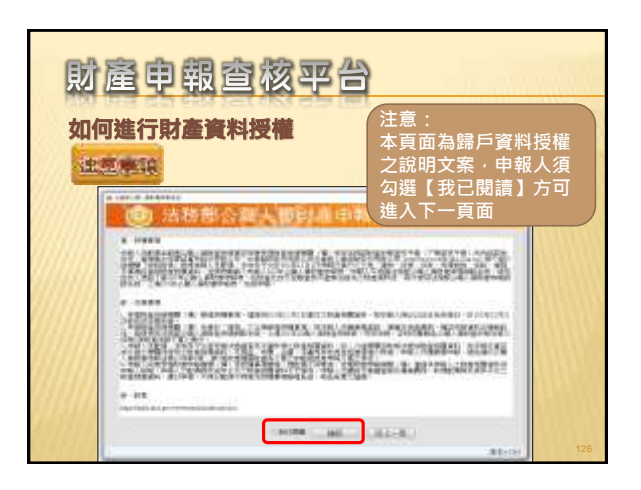

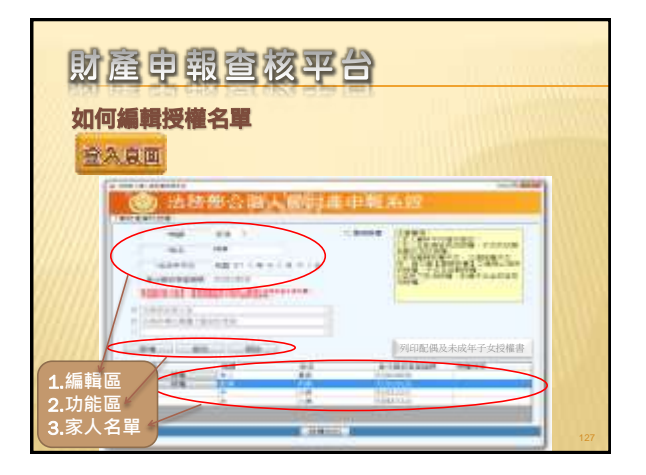

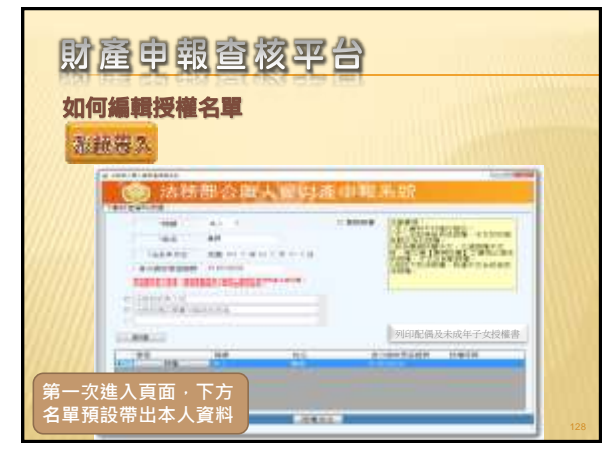

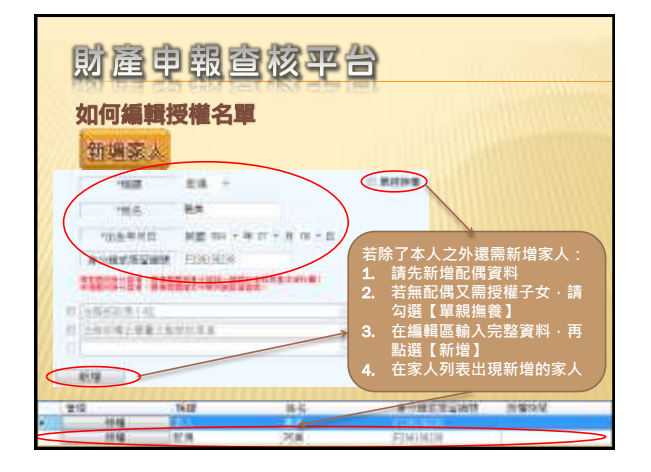

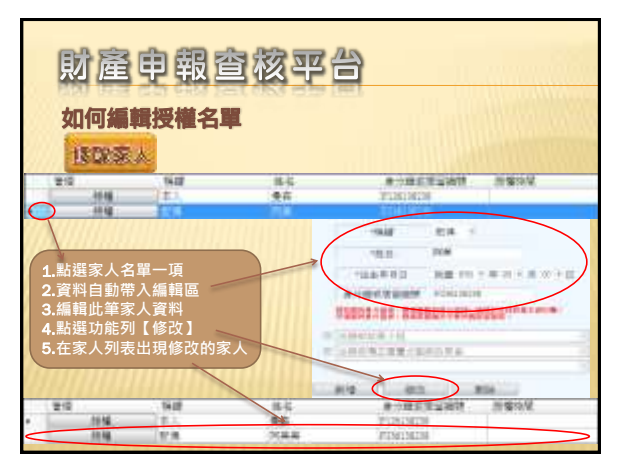

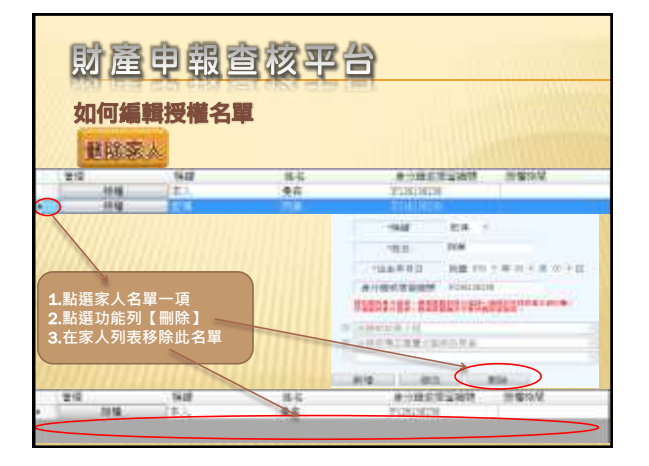

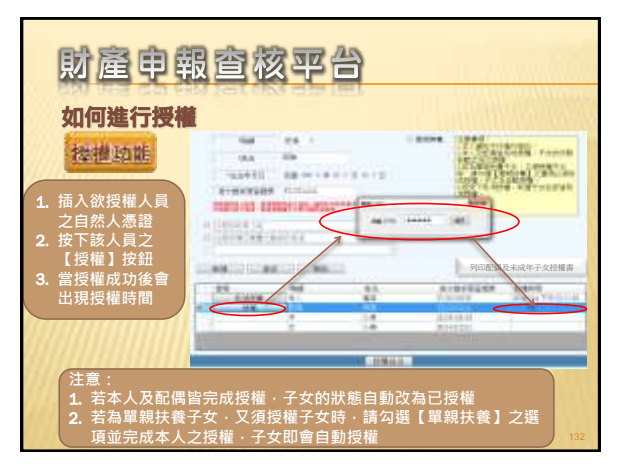

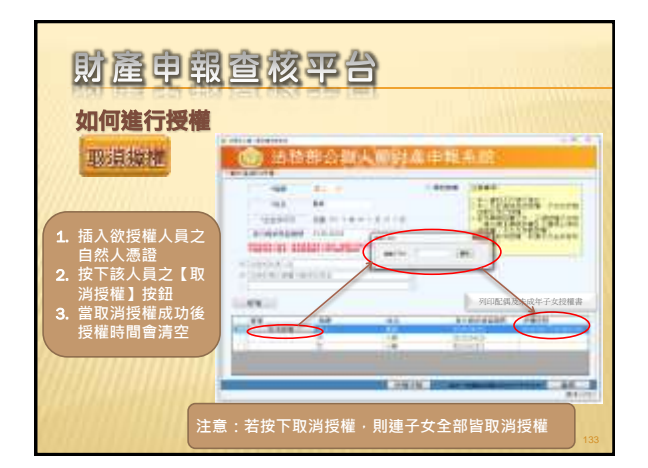

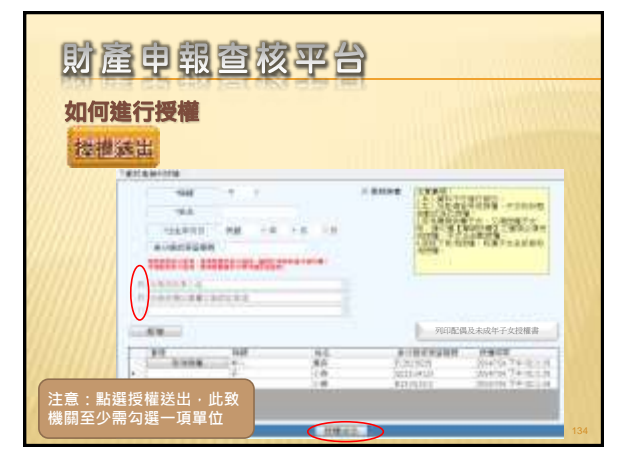

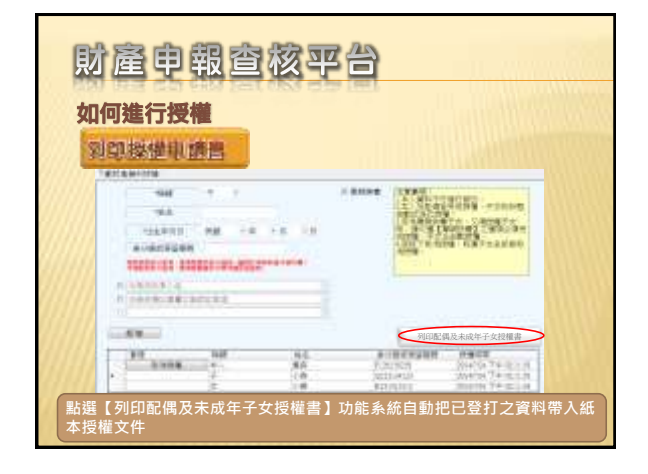

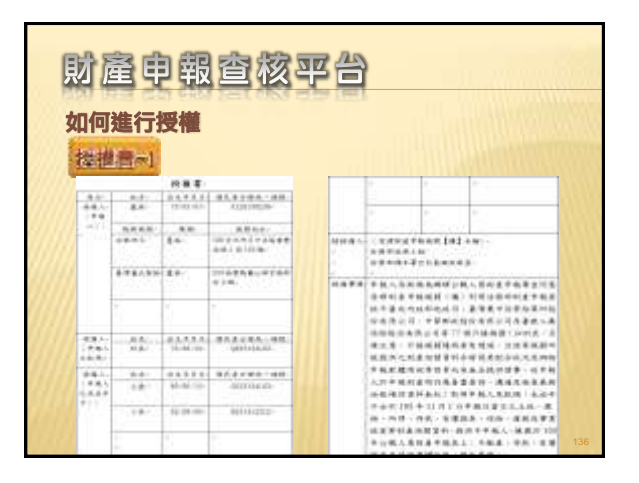

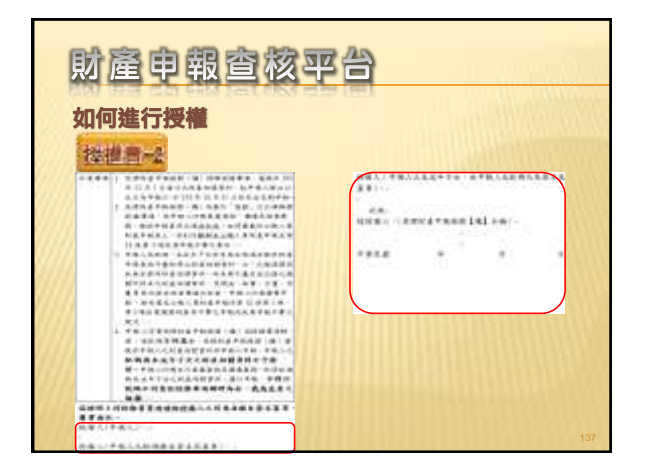

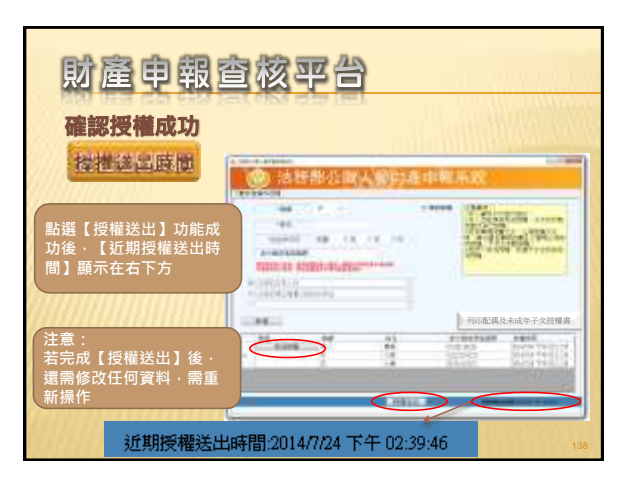

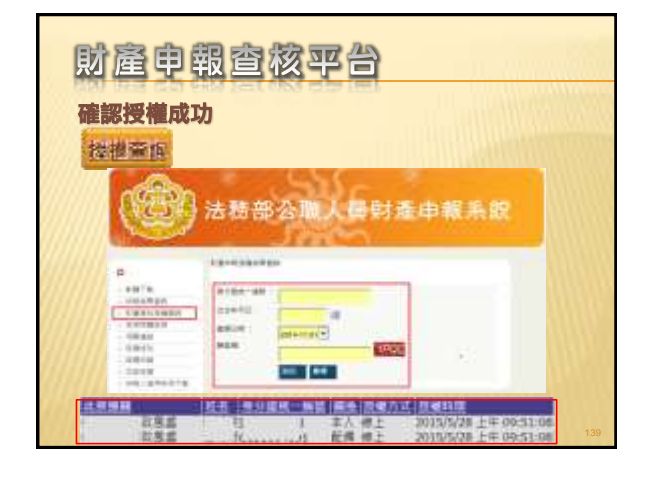

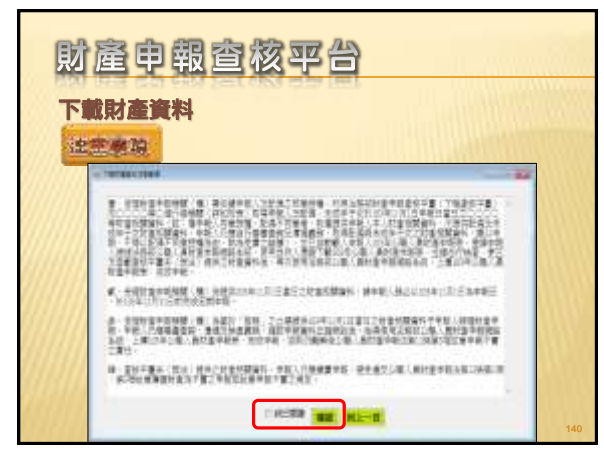

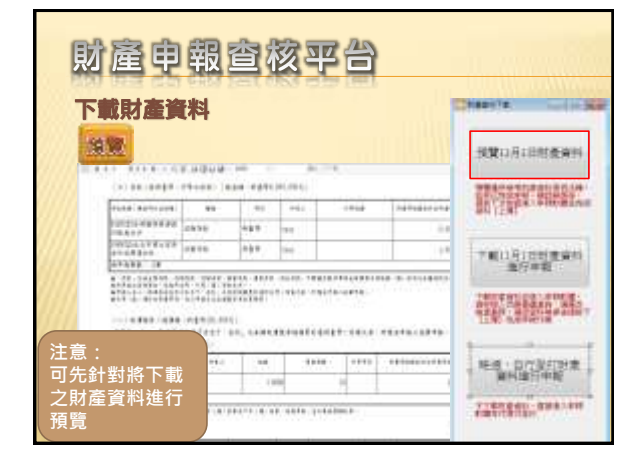

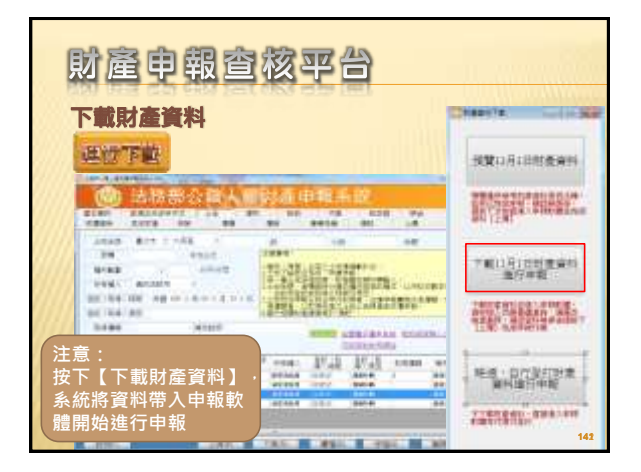

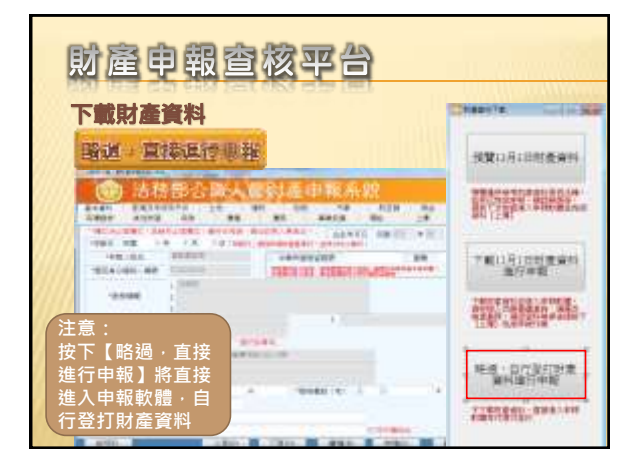

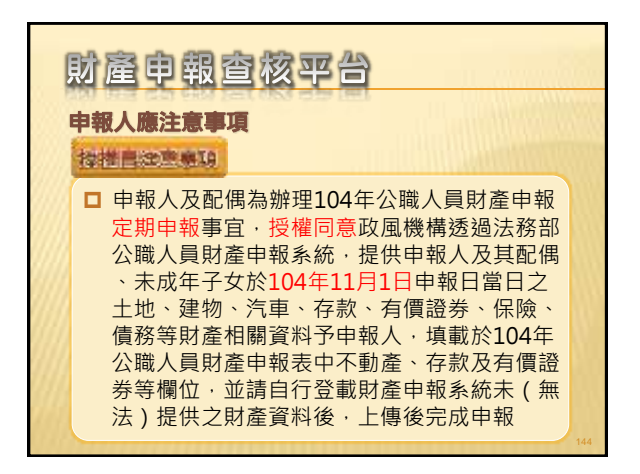

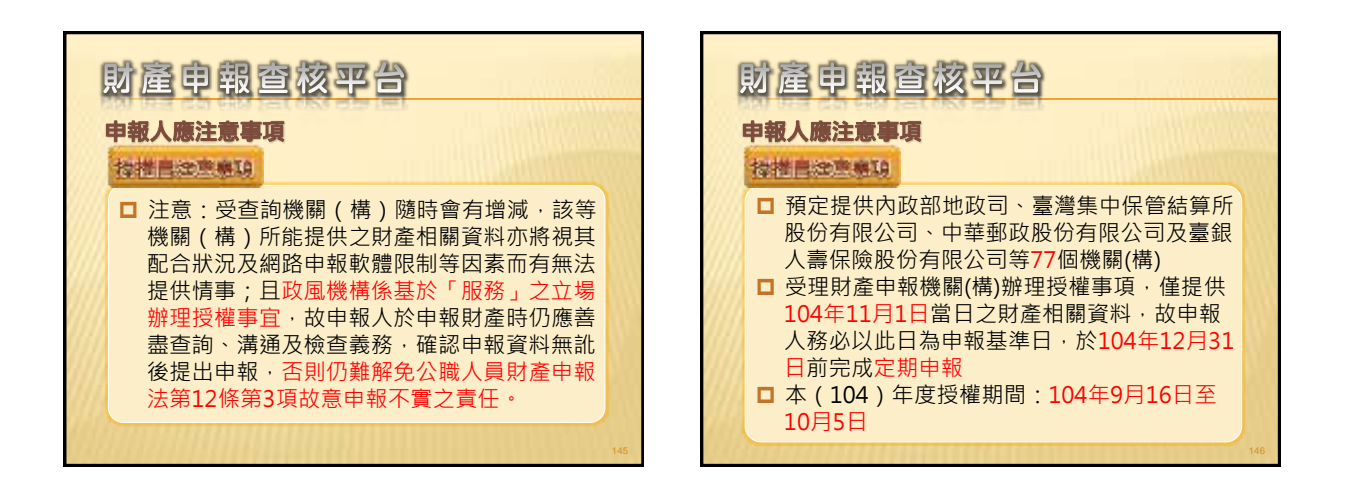

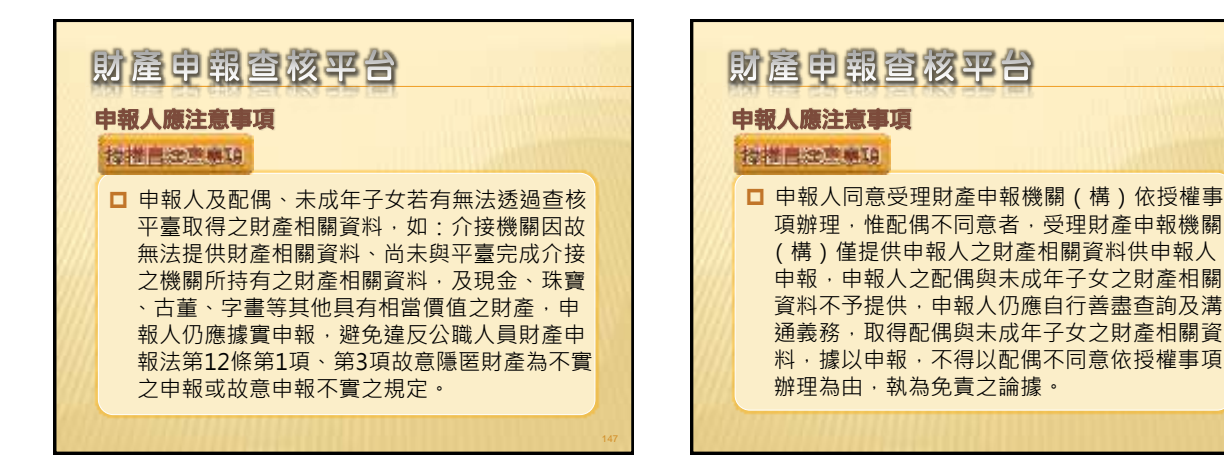

| - | 財產申報查核平台                                            |  |
|---|-----------------------------------------------------|--|
|   | 申報人應注意事項                                            |  |
|   | 接權將具問題                                              |  |
|   | Q1.申報人是否每年都需授權才可下載資料授權?<br>A1:每年皆需申請授權              |  |
|   | Q2.配偶申請紙本授權,是否得以傳真方式遞送至<br>政風室?                     |  |
|   | A2:不可,因本授權書需配偶親自簽名同意後,需<br>以正本提出申請                  |  |
|   | Q3.104年度服務申報人授權作業時間為何?<br>A3:時程為104年9月16日至104年10月5日 |  |

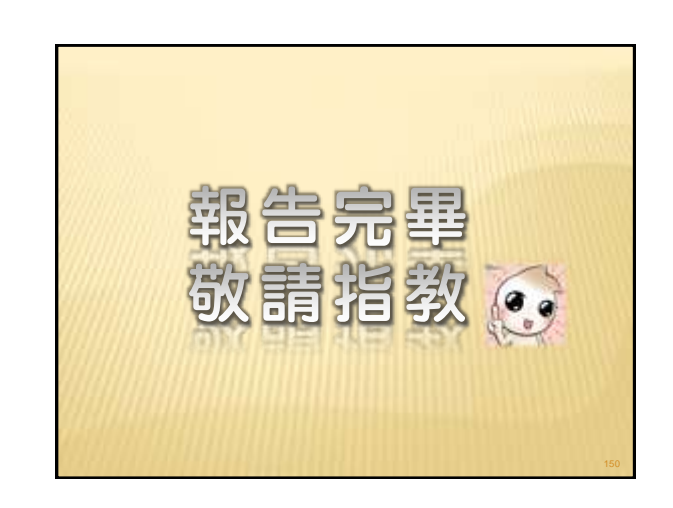